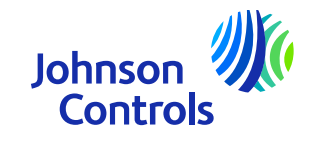

## Kurzanleitung (Lieferant mit einer Bestellung)

Oracle Fusion: Das Lieferantenportal Anweisungen zur Nutzung des Portal

Version: Dezember 2024

The power behind your mission

#### Einführung

Willkommen bei Johnson Controls Oracle Fusion: Die Kurzanleitung für das Lieferantenportal (QRG). Die Dieser Leitfaden soll Ihnen Schritt für Schritt zeigen, wie Sie die wichtigsten Abschnitte nutzen können des Lieferantenportals.

Das Lieferantenportal bietet Ihnen einen umfassenden Einblick in verschiedene Details des Einkaufs bis zur Bezahlung, wie z. B. Bestelldetails, Rechnungs- und Zahlungsstatus, wo Sie sich selbst bedienen können. Außerdem haben Sie Zugriff auf Artikel und Preise

Vereinbarungen. Wir möchten Sie ermutigen, diesen kostenlosen und sicheren Dienst in Anspruch zu nehmen.

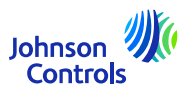

#### Einführung

- Zugang und Navigation
- <u>Einstellungen und Präferenzen</u>
- <u>Benachrichtigungen</u>
- Wie Sie Ihre Kontakte im Unternehmensprofil anzeigen und aktualisieren
- Wie man eine Rechnung erstellt
- So erstellen Sie eine Rechnung (Verwendungszweck Mehrwertsteuer)
- Wie Sie den Rechnungsstatus einsehen können
- Wie man Bestellungen ansieht, bearbeitet und bestätigt
- <u>Wie Sie den Zahlungsstatus einsehen können</u>
- Wie erfährt man, wann die Rechnung bezahlt wird?
- Anzeigen und Bearbeiten von Verträgen
- Passwort und/oder Benutzernamen vergessen
- <u>Unterstützung</u>

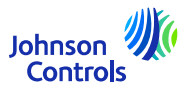

#### **Oracle Fusion - Lieferantenportal**

Oracle Fusion ist ein Cloud-basiertes System mit einer globalen Vorlage. Neue Versionen werden oft mit neuen Funktionen und einigen Anpassungen an bestehenden Funktionen bereitgestellt. Derzeit nutzt JCI nicht alle Funktionen, aber wir konzentrieren unsere Schulungen und unseren Support auf die Bereiche, die für Sie am wichtigsten sind. Wenn wir neue Funktionen oder Änderungen implementieren, werden wir Ihnen aktuelle Informationen zu den Schulungen zusenden.

Ihre Zugriffsstufe wirkt sich auf die Funktionen und Bildschirme aus, die Sie im System sehen. Es kann vorkommen, dass sich die Bildschirme, die Sie sehen, aufgrund neuer Oracle-Versionen oder Ihrer Zugriffsstufe leicht verändern oder von den Schulungsunterlagen abweichen.

Bei Fragen senden Sie uns bitte eine E-Mail an <u>JCI-EMEA-PROCURECO-SUPPLIERCOMMS@jci.com</u>.

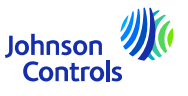

## **Zugang und Navigation im Lieferantenportal**

1. Klicken Sie mit Chrome oder Edge auf den Link zum Lieferantenportal: <u>Anmelden (oraclecloud.com)</u>

| Aı<br>O | nmelden<br>racle Applications Cloud |
|---------|-------------------------------------|
|         | Benutzer-ID                         |
|         | Benutzer-ID                         |
|         | Kennwort                            |
|         | Kennwort                            |
|         | Kennwort vergessen                  |
|         | Anmelden                            |
|         | Sprache wählen                      |
|         | German - Deutsch                    |

2. Geben Sie die Benutzer-ID und das Passwort ein, die Sie in der Willkommens-Benachrichtigung per E-Mail erhalten haben.

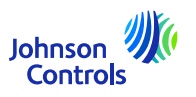

#### **Zugang und Navigation im Lieferantenportal**

3. Wählen Sie die Registerkarte Lieferantenportal und klicken Sie auf die Kachel "Lieferantenportal".

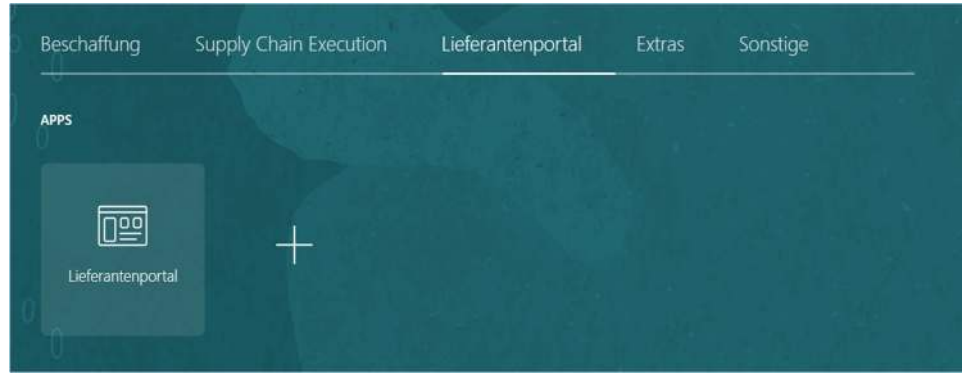

4. Sie sehen nun die Portal-Landeseite

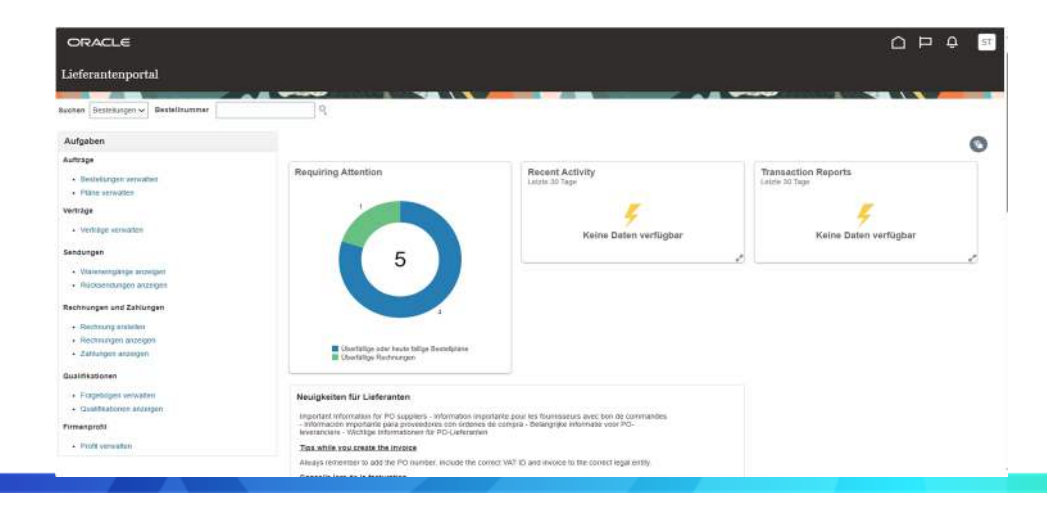

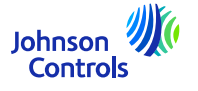

## Zugang und Navigation im Lieferantenportal

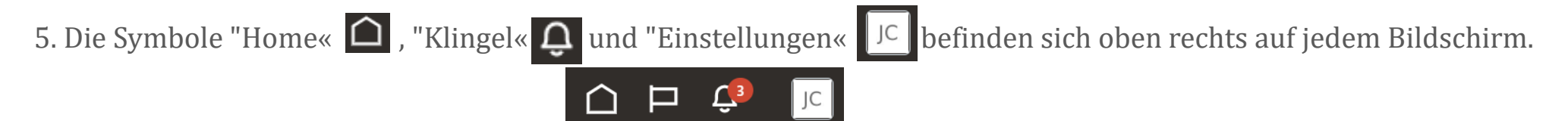

6. Über die Abschnitte "Suche" und "Aufgaben" auf der linken Seite der Landing Page haben Sie Zugriff auf die wichtigsten Bereiche des Portals, wie z. B. die Anzeige von Bestellungen, Rechnungen, Zahlungen und Vereinbarungen

7. Um schnell auf Ihre Aufträge, Vereinbarungen, Rechnungen oder Zahlungen zuzugreifen, navigieren Sie zum Feld "Suchen" und wählen Sie aus dem Dropdown-Menü. Klicken Sie dann auf das Symbol "Lupe".

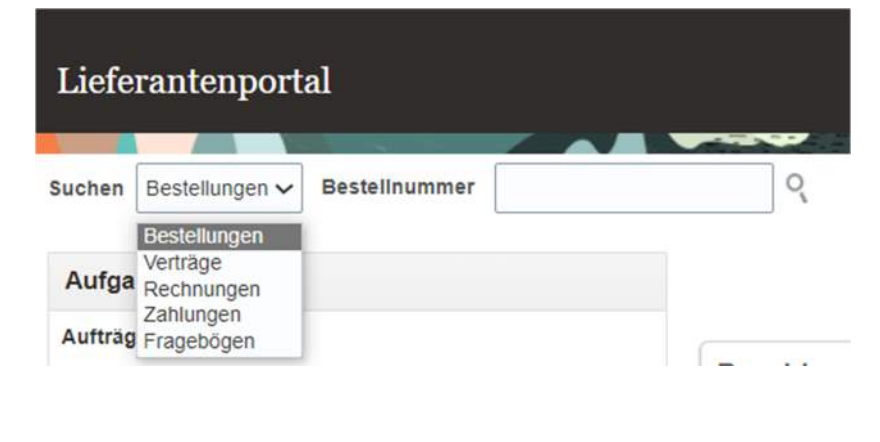

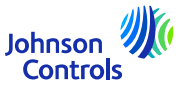

## Einstellungen und Präferenzen

#### Abmeldung

8

1. Wenn Sie sich abmelden möchten, navigieren Sie zu den Initialen Ihres Namens in der oberen rechten Ecke Ihres Bildschirms (Symbol Einstellungen) und klicken Sie auf

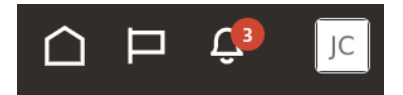

2. Klicken Sie dann auf "Abmelden".

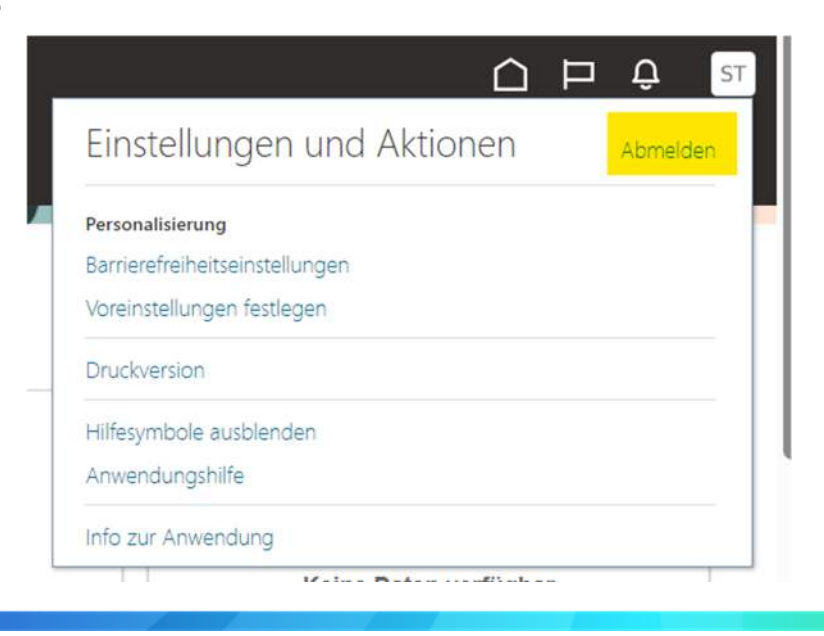

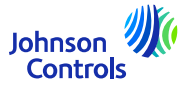

## Einstellungen und Präferenzen

3. Wenn Sie mit dem Verlassen fortfahren möchten, klicken Sie auf "Bestätigen".

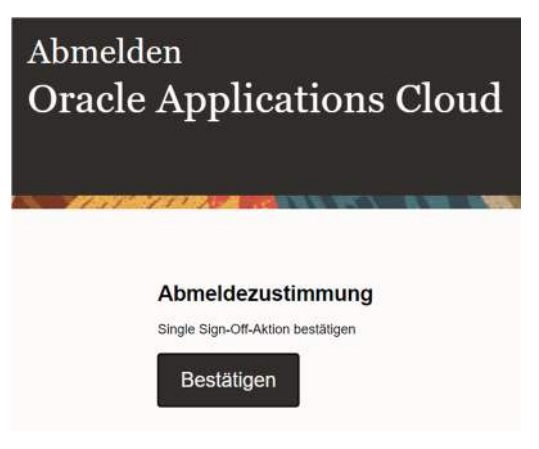

#### Allgemeine Präferenzen einstellen

1. Wenn Sie Ihre Präferenzen einstellen möchten, navigieren Sie zu Einstellungen und Präferenzen (Initialen Ihres Namens in der oberen rechten Ecke Ihres Bildschirms) und wählen Sie das Symbol :

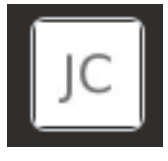

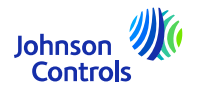

#### Einstellungen und Präferenzen

2. Klicken Sie dann auf "Einstellungen festlegen".

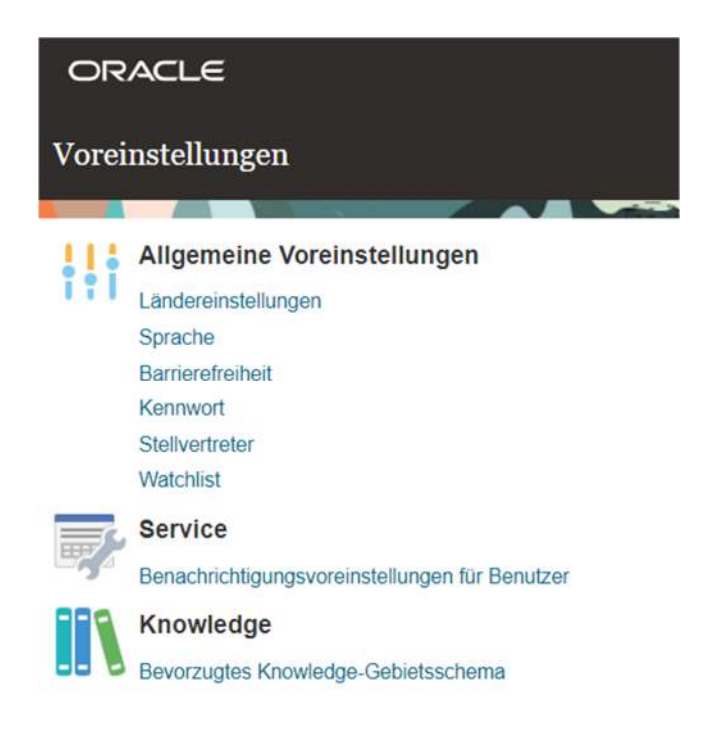

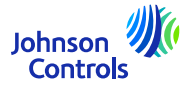

| Einstellungen und Präfer          | enzen                |                   |   |
|-----------------------------------|----------------------|-------------------|---|
| 3 Klicken Sie dann auf "Sprache"  | ORACLE               |                   |   |
| 5. Kilcken Sie dann auf Sprache . | Allgemeine Voreinste | ellungen: Sprache | 0 |
|                                   |                      |                   |   |
|                                   | Standard De          | eutsch 🗸          |   |
|                                   | Aktuelle Session     | eutsch 🗸          | _ |
|                                   | Anzeigename De       | eutsch            | ~ |

4. Passen Sie alle Ihre Spracheinstellungen in den folgenden Feldern an: "Standard", "Aktuelle Sitzung" und "Anzeigename".

- 5. Um Ihre Änderungen zu speichern, klicken Sie auf "Speichern und schließen".
- 6. Um Ihre Änderungen zu verwerfen, klicken Sie auf "Abbrechen".

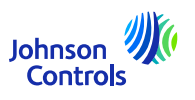

#### Benachrichtigungen

1. Klicken Sie auf das Glockensymbol in der oberen rechten Ecke des Lieferantenportals: **Q** 

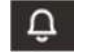

2. Um alle Ihre Benachrichtigungen anzuzeigen, klicken Sie auf Alle anzeigen, andernfalls werden nur die neuesten Benachrichtigungen angezeigt.

| Offene Benachrichtigungen 💌             | Mehr Details | bbrechen |
|-----------------------------------------|--------------|----------|
| Suchbegriffe eingeben                   | ्            |          |
| Keine anzuzeigenden Benachrichtigungen. |              |          |

3. Es gibt zwei Arten von Benachrichtigungen: FYI und Action Required. Zusätzlich zu den Benachrichtigungen in Oracle Fusion erhalten Sie auch eine E-Mail

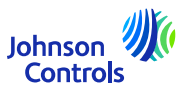

Diese Aufgabe ist erforderlich, um sicherzustellen, dass alle Kontakte in Ihrem Unternehmen für den Zugriff auf das Portal eingerichtet sind:

1. Klicken Sie auf "Profil verwalten" in der Aufgabenleiste auf der Landing Page des Lieferantenportals.

2. Gehen Sie auf die Registerkarte Kontakte, um zu überprüfen, wer in Ihrem Profil für den Zugriff auf das Lieferantenportal eingerichtet ist

3. Um die Registerkarte "Kontakte" zu aktualisieren, klicken Sie auf "Bearbeiten" in der oberen rechten Ecke des Bildschirms.

| incupioni ()                                      |                                                        |                                           | Contraction of Contraction |
|---------------------------------------------------|--------------------------------------------------------|-------------------------------------------|----------------------------|
|                                                   |                                                        |                                           | 1                          |
| rganisationsdetails Slevemummem                   | Adressen Kontakte Zøhlungen Unternehmensklassifizierun | gen Produkte und Servicelestungen         |                            |
| # Allgemein                                       |                                                        |                                           |                            |
| Firma                                             | A TOTZ KABELWERKEN                                     | Steuerorganisationstyp Kaptalgeselischaft |                            |
| Lieferanten-Nr.                                   | 10001519                                               | Status Akty                               |                            |
| Lieferantentyp                                    | SUBCONTRACTOR / SERVICES                               | Anbänge Keine                             |                            |
| # ID                                              |                                                        |                                           |                            |
| D-U-N-S NUMMER                                    |                                                        | National Insurance Number (UK)            |                            |
| Kundennummer                                      |                                                        | Firmenwebsite                             |                            |
| SIC                                               |                                                        |                                           |                            |
| Firmenprofil                                      |                                                        |                                           |                            |
| Gründungsjahr                                     |                                                        | Titel der leitenden Führungskraft         |                            |
| Mission Statement                                 |                                                        | Name der leitenden Führungskraft          |                            |
|                                                   | 2                                                      | Titel der ranghöchsten Person             |                            |
| Eintragungsjaht                                   |                                                        | Name der ranghöchsten Person              |                            |
| Finanzprofil                                      |                                                        |                                           |                            |
| Potenzieller Umsatz im aktuellen<br>Geschiftsishr |                                                        |                                           |                            |
| Bevorzugte Bilanzwährung                          |                                                        |                                           |                            |
| Letzter Monat des Geschäftslahres                 |                                                        |                                           |                            |

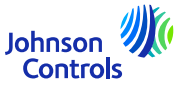

4. Es erscheint eine Warnmeldung, die Sie darauf hinweist, dass Ihre Aktion eine Änderungsanfrage zur Aktualisierung Ihres Profils auslösen wird

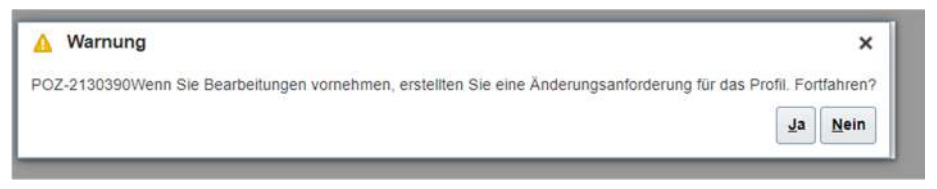

5. Klicken Sie auf "Ja", um einen Änderungsantrag zu erstellen

6. Wenn Sie Ihre Kontakte überprüfen oder bearbeiten möchten, klicken Sie auf die Registerkarte "Kontakte".

|                                                                                   |                                                                    |               |                     |                           |              | ⊐ <b>¢</b> • ™                       |
|-----------------------------------------------------------------------------------|--------------------------------------------------------------------|---------------|---------------------|---------------------------|--------------|--------------------------------------|
| t Profile Change Request: 487005                                                  |                                                                    |               | Delete Change Reque | at Review Changes         | Save Save a  | nd Close                             |
| Change Description                                                                |                                                                    | 1797 - 18 A F |                     |                           |              |                                      |
| ation Defails Addresses Contacts Payments Products and Services                   |                                                                    |               |                     |                           |              |                                      |
| šons v Vevv v Format v + // × Status Active v in Frenze ki Detach ⊕i Wrap<br>Name | 🔺 🗢 Job Title                                                      | ▲♥ Email      | A 🌚 Phone           | Administrative<br>Contact | User Account | Status                               |
|                                                                                   |                                                                    |               |                     |                           |              | Autor                                |
| lose                                                                              | R15/Remittance                                                     |               |                     | 0                         | •            | ACRAR                                |
| 105#                                                                              | K i Si Kemitance                                                   | Tuis (        |                     | 0                         | 0            | Active                               |
| Jose<br>Jappier, Valued                                                           | H Sakemitance<br>RTS/Remitance                                     | luis į        |                     | 0                         | 0            | Active<br>Active                     |
| Jose<br>sigplier, Valued<br>upplier, Valued                                       | RTSRemitance<br>RTSRemitance<br>RTSRemitance                       | luis,<br>es_  | com                 | 0                         | 0            | Active<br>Active<br>Active           |
| Jose<br>Supplier, Valued<br>Supplier, Valued                                      | R I Sinemitaide<br>RTS/Remitaide<br>RTS/Remitaide<br>RTS/Remitaide | luis ;<br>es_ | com                 | 0                         | 0            | Active<br>Active<br>Active<br>Active |

7. Wenn Sie einen Kontakt erstellen möchten, klicken Sie auf das "+"-Symbol oder gehen Sie zu "Aktionen" und wählen Sie dann "Erstellen" aus dem Dropdown-Menü

| Organisationsdetails | Adre | essen | Kon | takte |
|----------------------|------|-------|-----|-------|
| Aktionen 🔻 Ansich    | t 🔻  | Forma | t 🕶 | +     |
| Erstellen            |      |       |     |       |
| Bearbeiten           |      |       |     |       |
| Löschen              |      |       |     |       |
| verporgene spatter   | 7    |       |     |       |

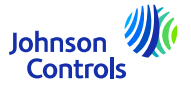

8. Geben Sie die Kontaktdaten ein. Fügen Sie zusätzlich zu den mit \* gekennzeichneten Pflichtfeldern Telefon- und Adressdaten hinzu. Aktivieren Sie den administrativen Zugang, wenn der Kontakt die Möglichkeit benötigt, Kontaktdaten zu verwalten

| Anrede                    | ~                                | Telefon           | •           |                   |           |                    |
|---------------------------|----------------------------------|-------------------|-------------|-------------------|-----------|--------------------|
| * Vorname                 |                                  | Mobiltelefon      | •           |                   |           |                    |
| Weitere Vornamen          |                                  | Fax               | •           |                   |           |                    |
| * Nachname                |                                  | E-Mail            |             |                   |           |                    |
| Tätigkeit                 |                                  | Status            | Aktiv 🗸     |                   |           |                    |
|                           | Administrativer Kontakt          |                   |             |                   |           |                    |
| Kontaktadressen           | 1                                |                   |             |                   |           |                    |
| Aktionen 🔻 Ansicht 👻 F    | format 👻 🗮 🥅 Fixieren            | 📄 Lösen 🚽 Umbruch |             |                   |           |                    |
| Adressname                | Adresse                          | Telefon           | Adresszweck |                   | Stat      | JS                 |
| eine anzuzeigenden Daten. |                                  |                   |             |                   |           |                    |
| Verborgene Spalten 5      |                                  |                   |             |                   |           |                    |
| Benutzeraccou             | nt                               |                   |             |                   |           |                    |
|                           | Benutzeraccount anfordern        |                   |             |                   |           |                    |
| Rollen Datenzugriff       |                                  |                   |             |                   |           |                    |
| Aktionen 🔻 Ansicht 🔻      | Format <b>v X E</b> III Fixieren | 📰 Lösen 🚽 Umbruch |             |                   |           |                    |
| Rolle                     | ▲ 🗢 Beschreibung                 | I                 |             |                   |           |                    |
| Keine anzuzeigenden Date  | en.                              |                   |             |                   |           |                    |
|                           |                                  |                   |             |                   |           |                    |
|                           |                                  |                   |             |                   |           |                    |
|                           |                                  |                   |             | Weitere erstellen | <u>ок</u> | Abbre <u>c</u> hen |
|                           |                                  |                   |             |                   |           |                    |

9. Aktivieren Sie die Option "Benutzerkonto beantragen", wenn der Kontakt Zugang zum Lieferantenportal haben soll.

| * Vorname 🗍<br>Weitere Vornamen | lohn                        | Mobiltelefon                                           | •                 |             | 1                     |          |          |
|---------------------------------|-----------------------------|--------------------------------------------------------|-------------------|-------------|-----------------------|----------|----------|
| Weitere Vornamen                |                             |                                                        |                   |             | 1.0                   |          |          |
|                                 |                             | Fax                                                    | •                 |             |                       |          |          |
| * Nachname                      | Smith                       | E-Mail                                                 | john.smith@te     | st.com      |                       |          |          |
| Tätigkeit                       |                             | Status                                                 | Aktiv 🗸           |             |                       |          |          |
| onen  Ansicht  For              | mat 👻 🗶 🕅 Fixier            | en 🗐 Lösen 斗 Umbruch                                   |                   |             |                       |          |          |
| dressname                       | Adresse                     | Telefon                                                | Adres             | szweck      |                       | Statu    | 15       |
| en Datenzugriff                 | t                           | lern                                                   |                   |             |                       |          |          |
| ktionen ▼ Ansicht ▼ I           | Format 🔻 🗶 🔟 Fix            | ieren 🗟 Lösen 📣 Umbruch                                |                   |             |                       |          |          |
| Rolle                           | <b>▲</b> ▽ Beschrei         | bung                                                   |                   |             |                       |          |          |
| XX SM Supplier Sales R          | epresentative Manages       | agreements and deliverables for the supplier company   | y. Primary tasks  | include ack | nowledging or requ    | uesting  | changes  |
|                                 | vice Clerk Abstract Manages | he profile information for the supplier company. Prima | ary tasks include | updating su | pplier profile inforr | mation a | and requ |

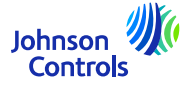

10. Um Ihrem Kontakt Rollen zuzuweisen, navigieren Sie zu "Rollen", klicken Sie auf "Aktionen" und "Auswählen und hinzufügen".

|         | Ansient + Format |
|---------|------------------|
| Entfern | en               |
| Auswäh  | len und hinzu    |

11. Um Ihrem Kontakt Rollen zuzuweisen, navigieren Sie zu "Rollen". Wählen Sie die gewünschten Rollen nacheinander aus oder verwenden Sie die STRG-Taste und klicken Sie nach jeder Auswahl auf "Anwenden". Klicken Sie dann auf "Ok".

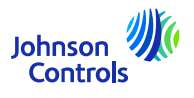

11. Um Ihrem Kontakt Rollen zuzuweisen, navigieren Sie zu "Rollen". Wählen Sie die gewünschten Rollen nacheinander aus oder verwenden Sie die STRG-Taste und klicken Sie nach jeder Auswahl auf "Anwenden". Klicken Sie dann auf "Ok".

| A Suchen                                           | Beschreibung                                 |
|----------------------------------------------------|----------------------------------------------|
| Ansicht 🔻 Format 👻 🚽 Umbruch                       | Suchen Zurücksetzen                          |
| Rolle                                              | Beschreibung                                 |
|                                                    |                                              |
|                                                    |                                              |
| XX SM Supplier Accounts Receivable Specialist      | Manages invoices and payments for the sup    |
| XX SM Supplier Customer Service Representative     | ob Manages inbound purchase orders and com   |
| XX SM Supplier Sales Representative                | Manages agreements and deliverables for t    |
| XX SM Supplier Self Service Administrator Abstract | Manages the profile information for the supp |
|                                                    |                                              |

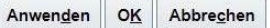

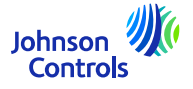

| Rolle des Lieferanten                                                                                      | Beschreibung                                                                                                    |
|----------------------------------------------------------------------------------------------------|----------------------------------------------------------------------------------------------------|
| XX SM Spezialist für die Debitorenbuchhaltung von Lieferanten<br>(Supplier Accounts Receivable Specialist) | Verwaltet Rechnungen und Zahlungen für das Zulieferunternehmen. Zu<br>den Hauptaufgaben gehören das Einreichen von Rechnungen sowie die<br>Verfolgung des Rechnungs- und Zahlungsstatus.                                                                                                    |
| XX SM Vertriebsbeauftragter für Lieferanten (Supplier Sales<br>Representative)                             | Verwaltet Vereinbarungen und Leistungen für das<br>Zulieferunternehmen. Zu den Hauptaufgaben gehören die Bestätigung<br>oder Anforderung von Änderungen an Vereinbarungen sowie das<br>Hinzufügen von Katalogpositionen mit kundenspezifischen Preisen und<br>Bedingungen. Aktualisierung von Vertragsleistungen, die dem<br>Lieferanten zugewiesen sind, und Aktualisierung des Fortschritts bei<br>Vertragsleistungen, für die der Lieferant verantwortlich ist. |
| XX SM Administrator für die Lieferantenselbstverwaltung<br>(Supplier Self Service Administrator)           | Verwaltet die Profilinformationen für das Lieferantenunternehmen. Zu<br>den Hauptaufgaben gehören die Aktualisierung von<br>Lieferantenprofilinformationen und die Beantragung von<br>Benutzerkonten, um Mitarbeitern den Zugang zur<br>Lieferantenanwendung zu ermöglichen. Kann Profile verwalten und<br>Daten bearbeiten.                                                                                                    |
| XX SM Sachbearbeiter für Lieferantenselbstbedienung (Supplier<br>Self Service Clerk)                       | Verwaltet die Profilinformationen für das Lieferantenunternehmen. Zu<br>den Hauptaufgaben gehören die Aktualisierung von<br>Lieferantenprofilinformationen und die Beantragung von<br>Benutzerkonten, um Mitarbeitern Zugang zur Lieferantenanwendung zu<br>gewähren                                                                                                    |
| XX SM Supplier Customer Service Representative Job (XX SM<br>Supplier Customer Service Representative Job) | Verwaltet die Profilinformationen für das Lieferantenunternehmen. Zu<br>den Hauptaufgaben gehören die Aktualisierung von<br>Lieferantenprofilinformationen und die Beantragung von<br>Benutzerkonten, um Mitarbeitern Zugang zur Lieferantenanwendung zu<br>gewähren                                                                                                    |

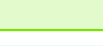

Johnson Controls

| Anrea                                                                                                    | • •                                                                                                    | Telefon                                                                                                    | 421 🔹                                                              | 980                       | 0000                                                      | 123                                                  |
|----------------------------------------------------------------------------------------------------|----------------------------------------------------------------------------------------------------|----------------------------------------------------------------------------------------------------|--------------------------------------------------------------------|---------------------------|-----------------------------------------------------------|------------------------------------------------------|
| * Vorname                                                                                                    | John                                                                                                    | Mobiltelefon                                                                                                    | •                                                                  |                           |                                                           |                                                      |
| Weitere Vornamer                                                                                                    | 1                                                                                                    | Fax                                                                                                    | •                                                                  |                           |                                                           |                                                      |
| * Nachname                                                                                                    | Smith                                                                                                    | E-Mail                                                                                                    | john.smith@tes                                                     | t.com                     |                                                           |                                                      |
| Tätigkei                                                                                                    | t                                                                                                    | Status                                                                                                    | Aktiv 🗸                                                            |                           |                                                           |                                                      |
| Aktionen ▼ Ansicht ▼<br>Adressname                                                                                                    | Format ▼ X ■<br>Adresse                                                                                                    | 🗑 Fixieren 🔐 Lösen 📣 Umbruch<br>Telefon                                                                                                    | Adress                                                             | zweck                     |                                                           | Status                                               |
| Keine anzuzeigenden Dater                                                                                                    | 1                                                                                                    |                                                                                                    |                                                                    |                           |                                                           |                                                      |
|                                                                                                    |                                                                                                    |                                                                                                    |                                                                    |                           |                                                           |                                                      |
| Verborgene Spalten 5                                                                                                    | unt                                                                                                    |                                                                                                    |                                                                    |                           |                                                           |                                                      |
| Verborgene Spalten 5         Benutzeracco         Rollen       Datenzugriff         Aktionen       Ansicht                                                                                                    | unt<br>✓ Benutzeracco<br>▼ Format ▼ X E                                                                                                    | IIII Fixieren 🔝 Lösen 斗 Umbruch                                                                                                    |                                                                    |                           |                                                           |                                                      |
| Verborgene Spalten 5                                                                                                    | Unt<br>Benutzeracco<br>Format  K                                                                                                    | IIII Fixieren III Lösen 4 Umbruch<br>Beschreibung                                                                                                    |                                                                    |                           |                                                           |                                                      |
| Rollen       Datenzugriff         Aktionen       Ansicht         Rolle       XX SM Supplier According                                                                                                    | UNT<br>Pormat V X E<br>Construction                                                                                                    | unt anfordern<br>Fixieren Lösen de Umbruch<br>Beschreibung<br>Manages invoices and payments for the supplier company. Prin                                                 | mary tasks include                                                 | - submitting              | invoices as well                                          | as tracking inv                                      |
| Rollen       Datenzugriff         Aktionen       Ansicht         Rolle       XX SM Supplier According to the second to the second | UNT  Format Format Form | Int anfordern  Fixieren Lösen I Umbruch Beschreibung Manages invoices and payments for the supplier company. Prin Manages inbound purchase orders and communicates shipmer | mary tasks include<br>nt activities for the                        | submitting                | invoices as well<br>mpany . Primary                       | as tracking inv                                      |
| Rollen       Datenzugriff         Aktionen       Ansicht         Rolle       XX SM Supplier Acco         XX SM Supplier Cus       XX SM Supplier Cus         XX SM Supplier Cus       XX SM Supplier Sale                                                                                                    | UNT<br>Pormat V V Format V Construction<br>Portuge Representative                                                                                                    | Manages inbound purchase orders and communicates shipmer<br>Manages agreements and deliverables for the supplier company                                                   | nary tasks include<br>nt activities for the<br>ny. Primary tasks i | submitting<br>supplier co | invoices as well<br>ompany . Primary<br>nowledging or rec | as tracking inv<br>y tasks include<br>questing chang |

12. Um die Erstellung zu bestätigen, klicken Sie auf "Ok".

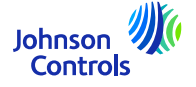

13. Wenn Sie Ihre Aktualisierungen abgeschlossen haben, klicken Sie auf "Änderungen überprüfen".

| Profiländerungsanforderung bearbeiten: 536008       Anderungsanforderung töschen       Anderungen prüfen       Speichern       Speichern       Abbrechen         Anderungsbeschreibung                                                                                                    | telefon Administrativer Kontakt                                                     |                                                                     |                                    |                        |                             |                            |                     | ⊐¢          | ST             |              |         |
|----------------------------------------------------------------------------------------------------|-------------------------------------------------------------------------------------|---------------------------------------------------------------------|------------------------------------|------------------------|-----------------------------|----------------------------|---------------------|-------------|----------------|--------------|---------|
| Anderungsbeschreibung<br>Arganisationsdetalis Adressen Kontakte Zahlungen Produkte und Serviceteistungen<br>Aktionen v Ansicht v Format v + / X Status Antrv v Piteisen V Lösen v Umbruch<br>Anderungsbeschreibung Antrophysical Status Antro v Piteisen V Lösen v Antrophysical Status Antro v Piteisen V Lösen v Antrophysical Status Antro v V V V V V V V V V V V V V V V V V V                                                                                                    | Telefon Administrativer<br>Kontakt Benutzeraccount Status                           | Profiländerungsanforderung l                                        | bearbeiten: 536008                 | Anderungsanforderun    | g löschen Änderungen prüfen | Speichern                  | peichern und schlie | Ben Abbregt | hen            |              |         |
| Anderungsbeschreibung Ingenisationsdetalis Adressen Kontakte Zahlungen Produkte und Serviceleistungen Aktionen v Ansicht v Format v + V X Status Amv v Efficieren Liber Umbruch Administrativer                                                                                                    | Telefon Administrativer Kontakt Benutzeraccount Status                              |                                                                     |                                    |                        |                             |                            |                     |             | 1020           |              |         |
| Attionen + Anscht + Format + / X Status Attry = Ethiciteren Liber Umbruich                                                                                                    | Telefon Administrativer<br>Kontakt Benutzeraccount Status                           | Anderun                                                             | gsbeschreibung                     |                        |                             |                            |                     |             |                |              |         |
| Aktionen v Ansicht v Format v + N X Status Aktiv V Eficieren 📓 Lösen al Umbruch                                                                                                    | Telefon Administrativer Benutzeraccount Status                                      | Organisationsdetalls Adressen Kontakte                              | Zahlungen Produkte und Serviceleis | yi<br>atungen          |                             |                            |                     |             |                |              |         |
| Administrative                                                                                                    | Telefon Administrativer Kontakt Benutzeraccount Status                              | Aktionen 🗙 Ansicht 👻 Format 👻 🕂                                     | 🖌 💥 Status 🗛 👘                     | xieren 📰 Lösen 🚽 Umbri | uch                         |                            |                     |             |                |              |         |
| Name av ladgkeit av E-Main av leleton Kontakt Benutzeraccount status                                                                                                    | S Aktiv                                                                             | Name                                                                | ▲♥ Tätigkeit                       | ▲▼ E-Mail              | ▲♥ Telefon                  | Administrativer<br>Kontakt | Benutzeraccount     | Status      |                |              |         |
| Test, Supplier bbcsuptestjcl@gmail.com.invalid 🔊 🥥 Aktiv                                                                                                    |                                                                                     | Test, Supplier                                                      |                                    | bbcsuptestjcl@gmail.or | omänvalid                   | 0                          | 0                   | Aktiv       |                |              |         |
| Verborgene Spallen 7                                                                                                    |                                                                                     | Verborgene Spalten 7                                                |                                    |                        |                             |                            |                     |             |                |              |         |
|                                                                                                    |                                                                                     |                                                                     |                                    |                        |                             |                            |                     |             |                |              | ΔP      |
| cLe                                                                                                    | Ω P                                                                                 | CLE                                                                 |                                    |                        |                             |                            |                     |             |                |              | Fatt Su |
| CLE<br>Changes                                                                                                    | 다. P                                                                                | CLE                                                                 |                                    |                        |                             |                            |                     |             |                |              |         |
| CLE<br>Changes<br>Change Patricipion 2004g ause                                                                                                    | CP<br>ration                                                                        | CLE                                                                 | Change Description - Adding a user |                        |                             |                            |                     |             | 10000          |              | 1997    |
| CCLEE<br>• Changes<br>Change Description - 20thg 3 user                                                                                                    | CP<br>ref sur                                                                       | CLE                                                                 | Change Description - Abding a user |                        |                             |                            |                     | -           |                |              | 197183  |
| CLE<br>Changes<br>Change Deterption 2004g 3 user                                                                                                    | CP<br>ration                                                                        | vcLe                                                                | Change Description - Juding a user | 2                      |                             | een de reg                 |                     |             |                |              |         |
| CLE<br>Change Decription Jody Suer<br>Change Decription Jody Suer<br>Totat  Totat  Totat  Totat  Totat                                                                                                    |                                                                                     | ACLE<br>w Changes<br>with<br>Fami + II frame To Beach J Mage        | Change Description - 20thg a user  | 2                      |                             |                            |                     | 805-8605. V |                |              |         |
| CLE<br>Changes<br>Change Description: Joshy Super<br>Change Description: Joshy Super<br>Change Description | C P<br>rer bahr<br>A♥ Job Hite ▲♥ Email ▲♥ Phone Administrative User Account Status | ACLE<br>w Changes<br>atta<br>frant • I frans I Death J Mays<br>Name | Change Description - Andrig a user | ž                      | stiff det ♥▲                | e <b>≜</b> ⊽ Emai          | 74                  | Phone       | Administrative | User Account | Slatus  |

14. Um den Vorgang abzuschließen, klicken Sie auf "Abschicken".

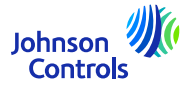

15. Wie Sie Ihre Kontakte im Unternehmensprofil anzeigen und aktualisieren können

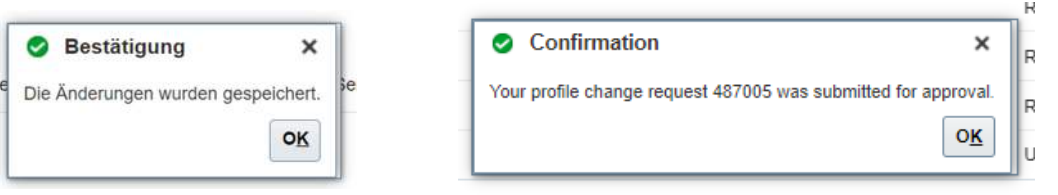

16. Ihre Änderungen werden zur Genehmigung innerhalb von JCI gesendet. Bis die Änderungen genehmigt sind, erscheint diese Meldung auf Ihrem Bildschirm erscheinen

"Es liegt ein Antrag auf Profiländerung vor, der noch genehmigt werden muss. Sie können weitere Änderungen vornehmen".

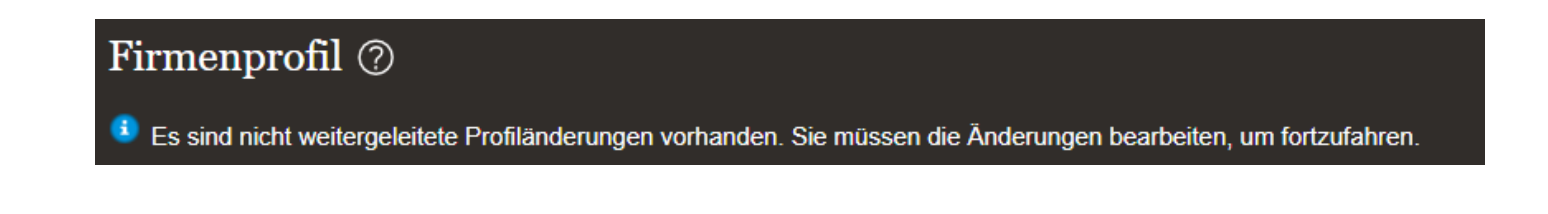

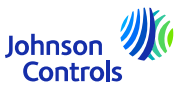

#### Wie man eine Rechnung erstellt (TO REDO)

1. klicken Sie hier:

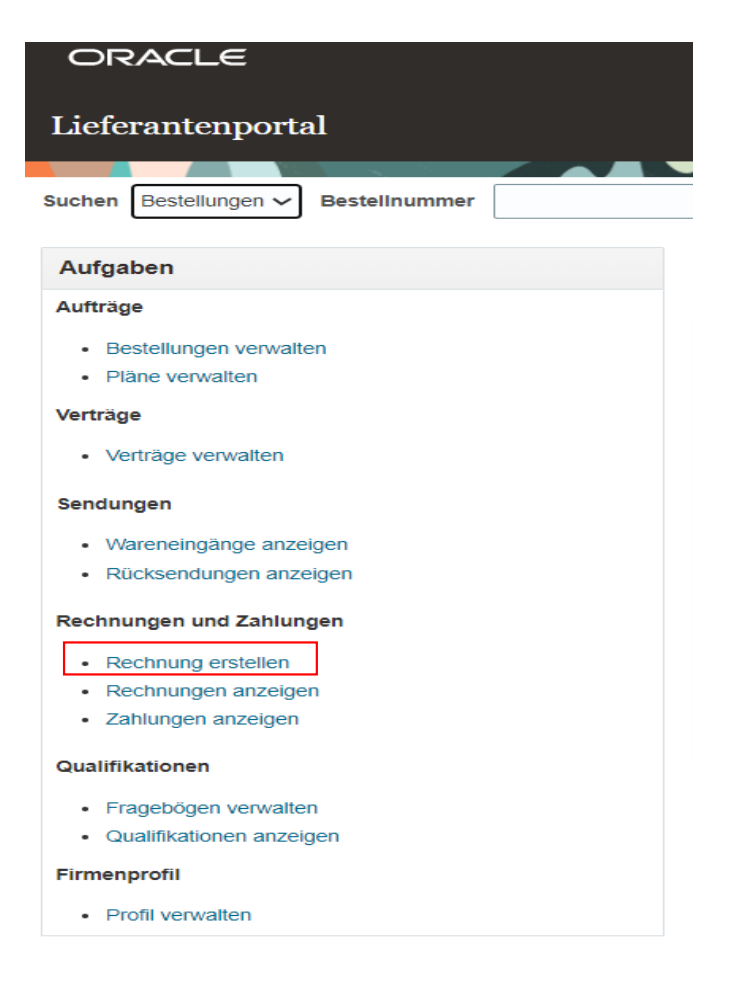

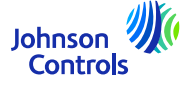

#### 2. Sie erhalten diese Ansicht:

| echnung ohne Bestellung erstellen ⊘                                                                                                    |                                                               | Rechnungsvorgänge 🔻  | Speichern Speichern und   | schließen Weiterleiten | Abbrechen  |
|----------------------------------------------------------------------------------------------------|---------------------------------------------------------------|----------------------|---------------------------|------------------------|------------|
|                                                                                                    |                                                               |                      |                           |                        |            |
| "Speichern und Schließen" Knopf leitet<br>Rechnung nicht weiter. Um die Rechnu<br>richtig weiterleiten, bitte benutzen sie o<br>Knopf "Weiterleiten" | die<br>ng Überweisungskonto<br>Eindeutice Zahlungsanweisungs- | v                    | * Nummer<br>* Datum       | m/d/yy                 | 1          |
| Lieferant A.TOT.Z KABELWERKEN<br>Steuernummer                                                                                                    | Prüfziffer für eindeutige<br>Zahlungsanweisungs-ID            |                      | * Typ<br>Rechnungswährung | Rechnung 🗸             |            |
| * Lieferantenstandort<br>Adresse                                                                                                    | Beschreibung     Anhänge Keine                                |                      | Zahlungswährung           |                        | <u> </u>   |
| ide<br>Kundensteuernummer                                                                                                    | Name                                                          |                      | * E-Mail des Anforderers  |                        |            |
| sitionen                                                                                                    | Adresse                                                       |                      | Anforderername            |                        |            |
| nsicht • + E X Position stornieren                                                                                                    | usender * Betrag Beschreibung                                 |                      | Bea                       | absichtigte * Str      | euerkontro |
| ne anzuzeigenden Daten.                                                                                                    | Denay Descriptiony                                            |                      | Ver                       | wendung                |            |
| ersichtssteuerpositionen                                                                                                    |                                                               |                      |                           |                        |            |
| nsicht v                                                                                                    | ietändial * Stauaretatue * Satrama Dra                        | rantsatz Pro Einhait |                           |                        | Patr: *    |
|                                                                                                    | istantingr stellerstatus satziname Pro                        |                      |                           |                        |            |

3. Damit Ihre Rechnung korrekt übermittelt wird, müssen Sie die Pflichtfelder ausfüllen. Sie sind mit einem blauen Sternchen gekennzeichnet.

4. Bitte befolgen Sie die nachstehenden Schritte:

26

- a) <u>Wichtig zu wissen, bevor Sie beginnen</u>: In Ihrer eigenen Rechnung muss die korrekte Rechtspersönlichkeit angegeben sein und alle in unseren Goldenen Regeln beschriebenen Kriterien erfüllen. Bitte besuchen Sie auch unsere FAQs {link}
- b) Wählen Sie die Bestellnummer aus, die Sie in Rechnung stellen möchten, oder geben Sie die Bestellnummer direkt ein:

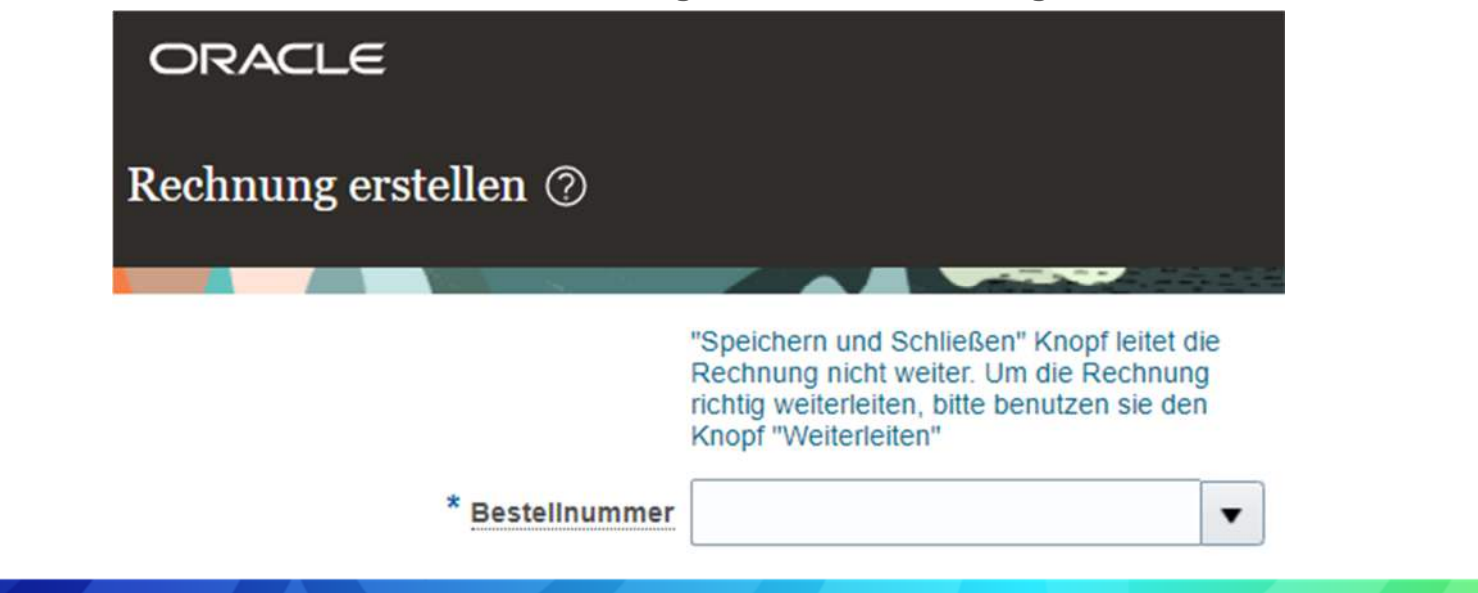

Johnson <sup>4</sup> Controls

(Beim Auswählen oder Schreiben der Bestellnummer werden der "Lieferantenstandort", die Adresse, die "Steuerzahler-ID des Kunden" und die Währung automatisch ausgefüllt und müssen nicht geändert werden. )

c) Fügen Sie hier Ihre Rechnung im PDF-Format ein:

| USt-IdNr. Lieferant                                | •       |                     |
|----------------------------------------------------|---------|---------------------|
| Überweisungskonto                                  | -       |                     |
| Eindeutige Zahlungsanweisungs-<br>ID               |         |                     |
| Prüfziffer für eindeutige<br>Zahlungsanweisungs-ID |         |                     |
| Beschreibung                                       |         |                     |
| * Anhänge                                          | Keine 🕂 |                     |
|                                                    |         | Johnson<br>Controls |

d) Geben Sie dann in das Feld "Nummer" die Rechnungsnummer ein.

e) In das Feld "Datum" geben Sie bitte das Datum der Rechnung ein; entweder das aktuelle Datum oder das in der Zukunft liegende.

f) Im Feld "Typ" steht es automatisch auf "Rechnung". Wenn es sich um eine Gutschrift handelt. Bitte wählen Sie "Gutschrift".

g) Fügen Sie die Zeilen hinzu, die Sie in Rechnung stellen wollen, indem Sie auf das Symbol " 📑 "klicken, das sich wie unten befindet:

|          | 1 O MP |          |            |        |    |
|----------|--------|----------|------------|--------|----|
| * Nummer | * Typ  |          | Bestellun  | g      |    |
|          | .,,,   | * Nummer | * Position | * Plan | Nu |

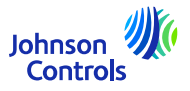

h) Es erscheint ein Pop-up-Fenster wie unten (<u>mit mehr</u>oder <u>weniger Zeilen je nach Bestellungen</u>):

|                                                                                                    |                                                                                                    |                   |                     |                                                                                                    |                                                                                                    | An                                                                                                    | sicht 🔻 🕎                                                                      | Coser      | Alle | <u>a</u> uswählen |              |                   |                     |                     |                     |
|----------------------------------------------------------------------------------------------------|----------------------------------------------------------------------------------------------------|-------------------|---------------------|----------------------------------------------------------------------------------------------------|----------------------------------------------------------------------------------------------------|----------------------------------------------------------------------------------------------------|--------------------------------------------------------------------------------|------------|------|-------------------|--------------|-------------------|---------------------|---------------------|---------------------|
|                                                                                                    |                                                                                                    |                   |                     |                                                                                                    |                                                                                                    | 1                                                                                                    |                                                                                |            |      |                   |              |                   |                     | 1                   |                     |
|                                                                                                    |                                                                                                    |                   |                     |                                                                                                    |                                                                                                    |                                                                                                    | E                                                                              | Bestellung |      | Verbrau           | chsnachricht |                   |                     | Standort            |                     |
|                                                                                                    |                                                                                                    |                   |                     |                                                                                                    |                                                                                                    |                                                                                                    | Nummer                                                                         | Position   | Plan | Nummer            | Position     | Lieferantenartike | Artikelbeschreibung | Empfänger           | Bestell             |
|                                                                                                    |                                                                                                    |                   |                     |                                                                                                    |                                                                                                    |                                                                                                    | PNLA10000                                                                      | 1          | 1    |                   |              |                   | test item 2         | Tyco Fire and Secur | i i                 |
|                                                                                                    |                                                                                                    |                   |                     |                                                                                                    |                                                                                                    |                                                                                                    |                                                                                |            |      |                   |              |                   |                     |                     | 1                   |
| nd Add: Purchase Ord<br>h Results<br>• 🕞 🖃 Detach                                                                                                    | ders<br>Select All                                                                                                    |                   |                     | 1                                                                                                    | 1                                                                                                    |                                                                                                    |                                                                                | ×          |      |                   |              |                   |                     | Anwenden            | OK Abbre <u>c</u>   |
| nd Add: Purchase Ord<br>h Results<br>r 💽 🖃 Detach<br>Purchase Order                                                                                                    | Select All                                                                                                    | Consump           | tion Advice         | Supplier Item                                                                                                    | Item Description                                                                                                    | Ship-to Locati                                                                                                    | on Order                                                                       |            |      |                   |              |                   |                     | Anwenden            | OKAbbregi           |
| nd Add: Purchase Or<br>h Results<br>r F C Detach<br>Purchase Order<br>imber                                                                                                    | Select All                                                                                                    | Consump           | tion Advice         | Supplier Item<br>Number                                                                                                    | Item Description                                                                                                    | Ship-to Locati                                                                                                    | on Order                                                                       | × 8        |      |                   |              |                   |                     | Anwenden            | OK Abbre <u>c</u> h |
| nd Add: Purchase Or<br>h Results<br>r r r r br betach<br>Purchase Order<br>imber<br>SA10024610-01                                                                                                   | Select All                                                                                                    | Consump           | tion Advice<br>Line | Supplier Item<br>Number<br>02781120                                                                                                    | Item Description                                                                                                    | Ship-to Locati                                                                                                    | on Order                                                                       |            |      |                   |              |                   |                     | Anwenden            | OK Abbrech          |
| nd Add: Purchase Ord<br>h Results<br>P I I Detach<br>Purchase Order<br>Imber<br>SA10024610-01<br>SA10024610-01                                                                                      | Select All                                                                                                    | Consump<br>Number | tion Advice<br>Line | Supplier item<br>Number<br>02/91/20<br>14884184<br>1489243                                                                                                    | Item Description<br>EVM PICOT VALVE<br>Weld Nipper DN 8 D<br>FA 150 DS IK FU                                                                                                    | Ship-to Locati<br>Johnson Control<br>Johnson Control                                                                                                | on Order<br>s E<br>s E                                                         |            |      |                   |              |                   |                     | Anwenden            | OKAbbrech           |
| nd Add: Purchase Ord<br>h Results<br>P P P Detach<br>Purchase Order<br>mbbr<br>SA10024610-01<br>SA10024610-01<br>SA10024610-01                                                                      | ders<br>Select ΔΙΙ<br>Lin Sci<br>1 1<br>2 1<br>3 1<br>4 1                                                                                                    | Consump<br>Number | Line                | Supplier item<br>Number<br>027/B1120<br>14884184<br>14885243<br>14885482                                                                                                    | Item Description<br>EVM PILOT VALVE<br>Weld Nippel DN 8 D.<br>FIA 15 U STR FILI<br>SGAX 25-40 top co.                                                                                                    | Ship-to Locati<br>Johnson Control<br>Johnson Control<br>Johnson Control                                                                             | on Order<br>s E<br>s E<br>s E                                                  |            |      |                   |              |                   |                     | Anwenden            | OKAbbrech           |
| nd Add: Purchase Ord<br>h Results<br>P P P Detach<br>Purchase Order<br>mber<br>SA10024610-01<br>SA10024610-01<br>SA10024610-01<br>SA10024610-01                                                     | ders                                                                                                    | Consump<br>Number | Line                | Supplier Item<br>Number<br>027/B1120<br>14884184<br>14885243<br>14886482<br>14886577                                                                                          | Item Description<br>EVM PILOT VALVE<br>Weld Nippel DN 8 D.<br>HA 15 D STR FILI<br>SCA-X 25-40 top co.<br>SVI 32 DIN BUTT                                                                                                    | Ship-to Locati<br>Johnson Control<br>Johnson Control<br>Johnson Control<br>Johnson Control                                                          | on Order<br>8 E<br>8 E<br>8 E<br>8 E<br>8 E                                    |            |      |                   |              |                   |                     | Anwenden            | OK Abbrech          |
| nd Add: Purchase Ord<br>h Results<br>P I Detach<br>Purchase Order<br>Imber<br>SA10024610-01<br>SA10024610-01<br>SA10024610-01<br>SA10024610-01                                                      | <b>Select All</b><br><b>Select All</b><br><b>Lin Sci</b><br>1 1<br>2 1<br>3 7<br>4 1<br>5 1<br>6 1                                                                                                    | Consump           | Line                | Supplier Item<br>Number           02/191120           1488/184           1488/5482           1488/577           1488/5773                                                     | Item Description<br>EVM PILOT VALVE<br>Weld Nippel DN 8 D<br>FLA 15 D STR FILT<br>SGA-X 25-40 tops<br>SVI 32 DIN BUTT<br>FLA 50 D STR FILT.                                                                                       | Ship-to Locati<br>Johnson Control<br>Johnson Control<br>Johnson Control<br>Johnson Control<br>Johnson Control                                       | on Order<br>s E<br>s E<br>s E<br>s E<br>s E                                    |            |      |                   |              |                   |                     | Anwenden            | OK Abbrech          |
| nd Add: Purchase Ord<br>h Results<br>P IF P Detach<br>Purchase Order<br>Imber<br>SA10024610-01<br>SA10024610-01<br>SA10024610-01<br>SA10024610-01<br>SA10024610-01<br>SA10024610-01                 | ders<br>Select <u>A</u> II<br>Lin Sci<br>1 1<br>2 1<br>3 1<br>4 1<br>5 1<br>6 1<br>7 1                                                                                                    | Consump           | Line                | Supplier Item<br>Number           02/191120           14885482           14885482           14885471           14885713           14885000                                    | Item Description           EVM PILOT VALVE           Weld Nippel DN 8 D           FLA 15 D STR FILI           SCA-X 25-40 tops           SVL 32 DIN BUTT           FLA 60 D STR FILIT                                             | Ship-to Locati<br>Johnson Control<br>Johnson Control<br>Johnson Control<br>Johnson Control<br>Johnson Control                                       | on Orden<br>s E<br>s E<br>s E<br>s E<br>s E<br>s E                             |            |      |                   |              |                   |                     | Anwenden            | OK Abbrech          |
| nd Add: Purchase Ori<br>h Results<br>Purchase Order<br>mber<br>SA10024610-01<br>SA10024610-01<br>SA10024610-01<br>SA10024610-01<br>SA10024610-01<br>SA10024610-01<br>SA10024610-01                  | Select All           Image: Select All           Image: Select All | Consump           | line                | Supplier Item<br>Number           02/B1120           148B4184           148B5482           148B5477           148B5773           148B5000           148B0007                  | Item Description<br>EVM PILOT VALVE<br>Weld Nippel DN & D<br>FIA 15 U STK FILI<br>SCA-X 25.40 top co<br>SVL 32 DIN RUTT<br>FIA 50 D STR FILT<br>FIA 800 D STR FILT<br>FIA 800 D STR FILT                                          | Ship-to Locati<br>Johnson Control<br>Johnson Control<br>Johnson Control<br>Johnson Control<br>Johnson Control<br>Johnson Control                    | on Orden<br>s E<br>s E<br>s E<br>s E<br>s E<br>s E<br>s E<br>s E<br>s E        |            |      |                   |              |                   |                     | Anwenden            | OK Abbrech          |
| nd Add: Purchase Ori<br>h Results<br>Purchase Order<br>mber<br>SA10024610-01<br>SA10024610-01<br>SA10024610-01<br>SA10024610-01<br>SA10024610-01<br>SA10024610-01<br>SA10024610-01<br>SA10024610-01 | Clers                                                                                                    | Consump           | tion Advice<br>Line | Supplier Item<br>Number           02781120           14885482           14885482           14885713           14885713           14885000           1488007           1489122 | Rem Description<br>EVM PILOT VALVE<br>Weld Nippel DN & D<br>FIA 15 U STN FILT<br>SCA-X 25-40 top co.<br>SVL 32 DIN BUTT<br>FIA 50 D STR FILT<br>FIA 80 D STR FILT<br>FIA 80 D STR FILT<br>FIA 100 D STR FILT<br>FIA-INS 15-20 100 | Ship-to Locati<br>Johnson Control<br>Johnson Control<br>Johnson Control<br>Johnson Control<br>Johnson Control<br>Johnson Control<br>Johnson Control | on Orden<br>s E<br>s E<br>s E<br>s E<br>s E<br>s E<br>s E<br>s E<br>s E<br>s E |            |      |                   |              |                   |                     | Anwenden            | OK                  |

i) Drücken Sie "Alles auswählen", um alle Zeilen der Bestellung auf einmal auszuwählen. Dann "Anwenden" und "OK".

| usw | ählen und hi | nzu: Best | ellungen |              |              |                    |                     |                     |           |
|-----|--------------|-----------|----------|--------------|--------------|--------------------|---------------------|---------------------|-----------|
| uc  | hergebnis    | se        |          |              |              |                    |                     |                     |           |
| Ans | icht 🔻 📴     | Lösen     | Ausw     | ahl aufheben |              |                    |                     |                     |           |
| ı   |              |           |          |              |              |                    |                     |                     |           |
|     | B            | estellung |          | Verbrau      | chsnachricht | l jeferantenartike | Artikelbeschreibung | Standort            | Bestell   |
|     | Nummer       | Position  | Plan     | Nummer       | Position     | Lieferantenartike  | Althebeschleibung   | Empfänger           | Desten    |
|     | PNLA10000    | 1         | 1        |              |              |                    | test item 4         | Tyco Fire and Secur |           |
| _   |              |           |          | 1 <b>—</b>   |              |                    |                     |                     | )         |
|     |              |           |          |              |              |                    |                     | Anwenden            | K Abbrech |

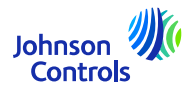

• Sobald die Zeile(n) ausgewählt ist/sind, müssen Sie Folgendes tun:

| Positionen |    |             |         |           |        |         |              |                      |                                                                                                    |                   |                     |            |       |            |      |        |               |               |                 |
|------------|----|-------------|---------|-----------|--------|---------|--------------|----------------------|----------------------------------------------------------------------------------------------------|-------------------|---------------------|------------|-------|------------|------|--------|---------------|---------------|-----------------|
| Ansicht 🗸  | +  | ×           |         | >>        |        |         |              |                      |                                                                                                    |                   |                     |            |       |            |      |        |               |               |                 |
| * Married  | ** | lun .       |         | Bestellun | 9      | Verbrau | chsnachricht | Listerantegartikal   | Artikalhasahaihuna                                                                                                    | * Standort        | * Chandart Abrander | Verfügbare | Manag | Chickmania | ME   | Batras | Bacchraibung  | Beabsichtigte | * Rechnungszeik |
| Rutini     |    | <b>3</b> 12 | * Numme | Position  | * Plan | Nummer  | Position     | Creverantiertartiker | A number of a number of a numb | Empfanger         | Standort Suberioer  | Menge      | menge | aucoprets  | MC.  | Denag  | Descriterbung | Verwendung    | Steuerbetrag    |
| ¥:         | A  | shit 🖂 🗠    | PNLA10  | 1         | ं र    |         |              |                      | test item 4                                                                                                    | Tyco Fire and S 💌 | •                   | 2          | 2     | 50         | EACH | 100.00 | test item 4   |               |                 |
|            |    |             | Gesam   |           |        |         |              |                      |                                                                                                    |                   |                     |            |       |            |      | 100.00 |               |               |                 |

Wählen Sie "Standort Absender ", von dem aus Sie Ihre Waren versandt haben.

Das Feld "Beabsichtigte Verwendung" *brauchen Sie nur für den Fall* "*Umkehrung der Steuerschuldnerschaft* "*zu verwenden*. Weitere Informationen finden Sie im Abschnitt "<u>Verwendungszweck</u>".

Geben Sie im Abschnitt "Steuerbetrag der Rechnungszeile" den Betrag der Mehrwertsteuer für die ausgewählte Zeile ein.

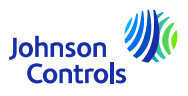

j) Sobald die Zeilen ausgefüllt sind, gehen Sie bitte zu: "Rechnunsvorgänge"

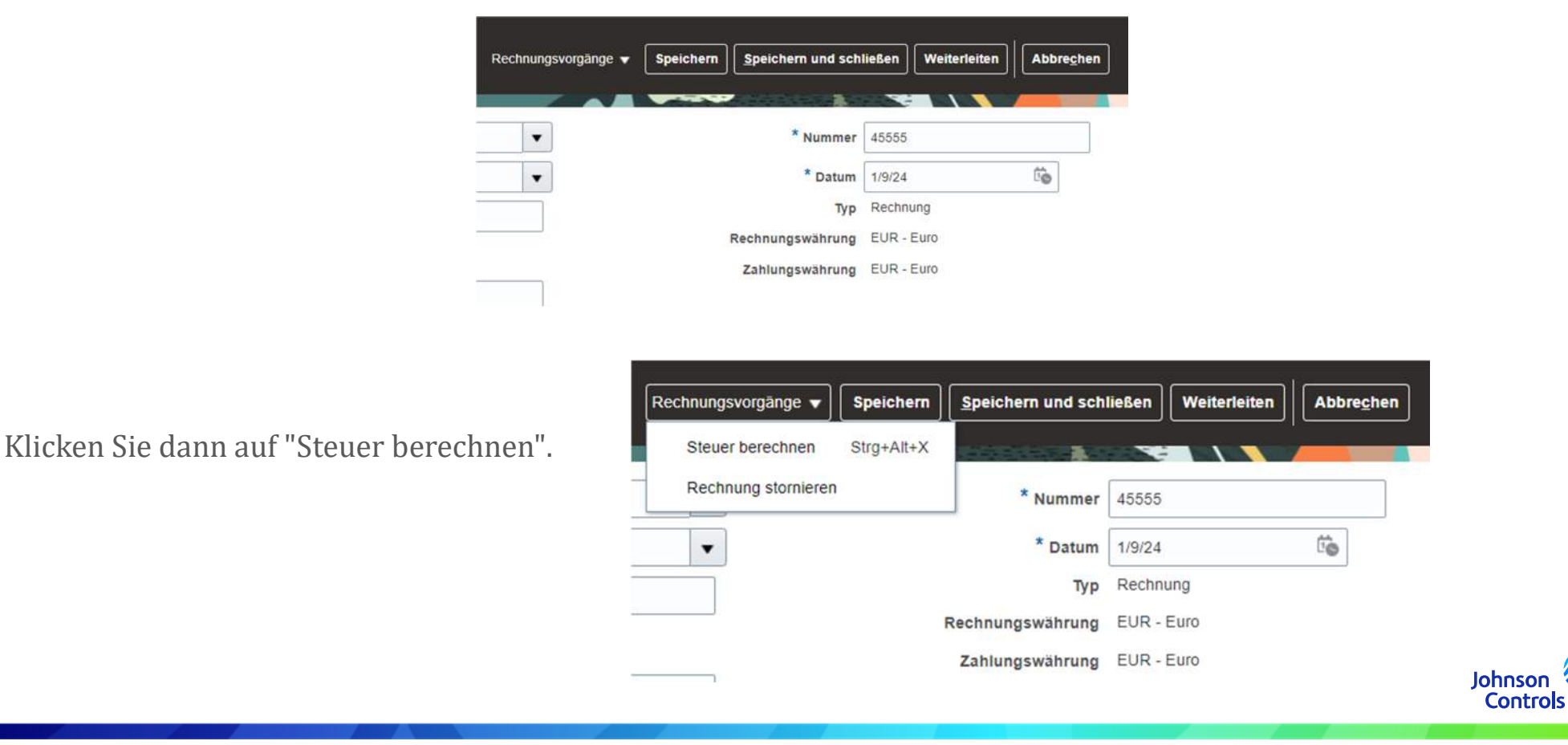

k) Wenn ein Pop-up-Fenster mit der Meldung erscheint:

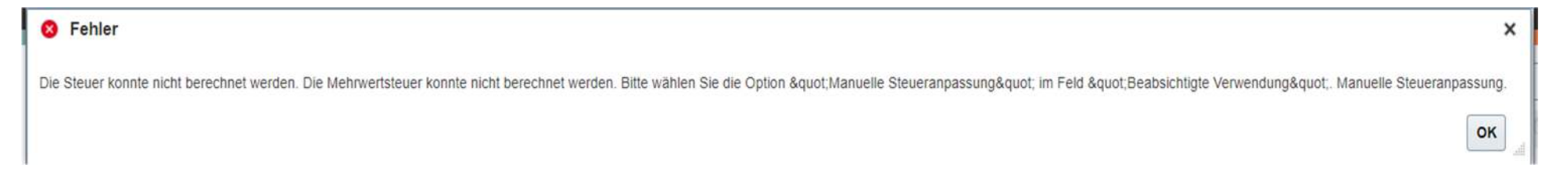

Sie müssen den Abschnitt "Beabsichtigter Verwendungszweck " verwenden. Bitte lesen Sie dazu: So erstellen Sie eine Rechnung (Verwendungszweck - MwSt.) (nächste Seite)

I) Wenn die Steuer ohne ein Pop-up-Fenster berechnet wird. Bitte drücken Sie die Schaltfläche "Senden", um Ihre Rechnung einzureichen.

Bitte beachten Sie, dass die Schaltflächen "Speichern" und "Speichern und schließen" nicht bedeuten, dass Ihre Rechnung eingereicht wurde. Es bedeutet, dass sie gespeichert wurde und den Status "unvollständig" hat. Sie müssen diese Rechnung bearbeiten, da sie sonst nicht bezahlt wird, da unser System Ihre Rechnung per se nie erhält.

Bitte beachten Sie, dass Sie Ihre Rechnung nicht mehr stornieren können, sobald sie eingereicht wurde. In diesem Fall schreiben Sie uns bitte eine E-Mail an unsere AP HD: Kontaktinformationen Johnson

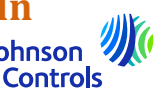

#### So erstellen Sie eine Rechnung (Verwendungszweck - Mehrwertsteuer)

Unter "Beabsichtigter Verwendungszweck"; müssen Sie diesen Abschnitt<u>nur</u>im Falle einer RÜCKVERRECHNUNG (im Zusammenhang mit der Mehrwertsteuer) verwenden.

Sie werden wissen, ob Sie diesen Abschnitt verwenden müssen, da ein Pop-up-Fenster erscheint, in dem es heißt:

Fehler

 Die Steuer konnte nicht berechnet werden. Die Mehrwertsteuer konnte nicht berechnet werden. Bitte wählen Sie die Option "Manuelle Steueranpassung" im Feld "Beabsichtigte Verwendung". Manuelle Steueranpassung.

Wenn dieses Pop-up-Fenster erscheint, gehen Sie bitte zum Abschnitt "BESTIMMTE VERWENDUNGSZWECK" und wählen Sie nur "Manuelle Steueranpassung" und fahren Sie fort.

Was bedeutet Umkehrung der Berechnung (Umkehrung der Steuerschuldnerschaft)?

Beispiel: Sie befinden sich in Land A und versenden nach Land B (innerhalb der EU). Sie beantragen, von der Mehrwertsteuer befreit zu werden.

Um mehr über Umkehrung der Berechnung zu erfahren, wenden Sie sich bitte an Ihren Steuerberater vor Ort.

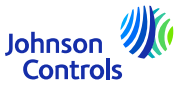

#### So erstellen Sie eine Rechnung (Teilfakturierung)

Wenn Sie die Hälfte der Bestellung aufgrund einer Teillieferung in Rechnung stellen möchten.

Das Verfahren ist dasselbe wie bei einer normalen vollständigen Rechnung. Bei der "Auswahl der Zeile(n)" müssen Sie nur die Zeilen auswählen, die Sie in Rechnung stellen wollen. Der Rest der Zeilen kann später in Rechnung gestellt werden.

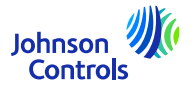

| Wie Sie den Rechnungsstatus e | einsehen können |
|-------------------------------|-----------------|
|-------------------------------|-----------------|

|                     |                     |                 | Suchen Zu      | rücksetzen     | Speicher   |
|---------------------|---------------------|-----------------|----------------|----------------|------------|
| ** Bestellung       | Zahlungsnummer      |                 |                |                |            |
| Lieferantenstandort | Zahlungsstatus      | ~               |                |                |            |
| ** Lieferant        | Rechnungsstatus     | ~               |                |                |            |
| ** Rechnungsnummer  | Verbrauchsnachricht |                 |                |                |            |
|                     |                     |                 | ** Mindeste    | ns ein Element | ist erford |
| # Suchen            |                     | Erweitert Gespi | eicherte Suche | Alle Rechnur   | gen        |

3. Klicken Sie auf 'Suchen'.

4. Die Rechnung wird im Abschnitt "Suchergebnisse" angezeigt. Wenn Sie die Rechnungsdetails sehen möchten, klicken

Sie auf die Rechnungsnummer

|                                                                                                    |                                                                  |                                                                                                    |                                                                                                    |                                                                                        |                                                                                                    | farming and    | A REAL PROPERTY AND ADDRESS  |                                                                              |    |     |
|----------------------------------------------------------------------------------------------------|------------------------------------------------------------------|----------------------------------------------------------------------------------------------------|----------------------------------------------------------------------------------------------------|----------------------------------------------------------------------------------------|----------------------------------------------------------------------------------------------------|----------------|------------------------------|------------------------------------------------------------------------------|----|-----|
| d Suchen                                                                                                   |                                                                  |                                                                                                    |                                                                                                    |                                                                                        |                                                                                                    | Erweitert Gest | seicherte Suche Alle Rechryn | igen .w                                                                      |    |     |
|                                                                                                    | -                                                                |                                                                                                    |                                                                                                    |                                                                                        |                                                                                                    |                | ··· Mademini en Element      | nai supropriation)                                                           |    |     |
|                                                                                                    | Res                                                              | thingstummer                                                                                              |                                                                                                    |                                                                                        | wersauchunauhnem                                                                                                    |                |                              |                                                                              |    |     |
|                                                                                                    |                                                                  | " Lieferant                                                                                               | TEST SUPPLIER-LIVE EVENT                                                                                                    | •                                                                                      | Rechrungsstatus                                                                                                    | ~              |                              |                                                                              |    |     |
|                                                                                                    | Lief                                                             | ferantenstandort                                                                                          |                                                                                                    | •                                                                                      | Zafrungsstatus                                                                                                    | v              |                              |                                                                              |    |     |
|                                                                                                    |                                                                  | ** Bastellung                                                                                             |                                                                                                    |                                                                                        | Zanlungsnummer                                                                                                    |                |                              |                                                                              |    |     |
|                                                                                                    |                                                                  |                                                                                                    |                                                                                                    |                                                                                        |                                                                                                    |                | ( August 1) August 1000      | facilities .                                                                 |    |     |
| uchergebniss                                                                                               | e                                                                |                                                                                                    |                                                                                                    |                                                                                        |                                                                                                    |                | and an and a second          |                                                                              |    |     |
| uchergebniss<br>ascti + 개<br>Rechnungsnum                                                                  | e<br>inii Losen<br>Rechnungsda                                   | la Typ B                                                                                                  | Bestellung                                                                                                    | Datum des Zahlungsplans                                                                | Lieferant                                                                                                    |                | August Augustean             | Lieferantix                                                                  |    |     |
| uchergebniss<br>Mischi + 개<br>Rechnungsnum<br>4065                                                         | e<br>E Lösen<br>Rechnungsda<br>1/9/24                            | a Typ B<br>Standard P                                                                                     | Sestellung<br>140,41(005125-01                                                                                               | Datum des Zahlungsplans                                                                | Lieferant<br>TEST SUPPLIESS, ME SVENT                                                                                                    |                | annen finneradau             | Lieferants                                                                   |    |     |
| uchergebniss<br>Inscrit + 7<br>Rechnungsnum<br>1000                                                        | e<br>Rechnungsda<br>1924<br>827/23                               | la Typ B<br>Standard P<br>Standard P                                                                      | Sectoflung<br>HLA10005125-01<br>HLA10030122-31                                                                               | Datum des Zahlungsplans<br>4/20:7#<br>10:5:29                                          | Lieferant<br>TEST SUPPLEIKLINE SVENT<br>TEST SUPPLEIKLINE SVENT                                                                                                    |                | annan funorradau             | Lieferanti<br>AwstERD<br>AMSTERD                                             |    |     |
| Aboos<br>123<br>123<br>123<br>123<br>123<br>123<br>123<br>123                                              | e<br>Rechnungsdu<br>1924<br>62273                                | a Typ B<br>Standard P<br>Standard P<br>Standard P                                                         | Sestellung<br>HLA10001125-01<br>HLA10000122-01<br>HLA10000125-01                                                             | Datum des Zahlungsplans<br>42201#<br>10553<br>10553                                    | Liebrant<br>Test supplies une event<br>Test supplies une event<br>Test supplies une event                                                                                                    |                | annan funoradau i            | Lieferanti<br>AMSTERD<br>AMSTERD<br>AMSTERD                                  |    |     |
| 40000<br>123<br>123<br>123<br>123<br>123<br>123<br>123<br>123<br>123<br>123                                | e<br>Rechnungsdi<br>1/9/24<br>6/27/23<br>6/22/23<br>6/22/23      | la Typ B<br>Standard P<br>Standard P<br>Standard P<br>Standard P                                          | Sestellung<br>NLA1000125-01<br>NLA1000122-01<br>NLA1000125-5-01<br>NLA1000124-01                                             | Datum des Zahlungsplans<br>412014<br>10555<br>10555<br>10553                           | Listent<br>Test suppleaute even<br>Test suppleaute even<br>Test suppleaute even<br>Test suppleaute even                                                                                               |                | AUGORAN                      | Lieferante<br>AMSTERD<br>AMSTERD<br>AMSTERD<br>AMSTERD                       |    |     |
| uchergebniss<br>Assert • 弾<br>Rechnungsnum<br>48605<br>125<br>125<br>125<br>125<br>125<br>125<br>125<br>12 | e<br>Rechnungsdi<br>15924<br>802703<br>802203<br>802203          | <b>a Typ</b> B<br>Standard P<br>Standard P<br>Standard P<br>Standard P<br>Standard P<br>Standard P        | Pests Nung<br>NLA (1005155-01<br>NLA (1005152-01<br>NLA (1005152-01<br>NLA (1005152-01<br>NLA (1005152-01                    | Datum dis Zahkungsplans<br>42224<br>106525<br>106525<br>106525<br>106525               | Listerant<br>Test Suppuse une Entert<br>Test Suppuse une entert<br>Test Suppuse une const<br>Test Suppuse une entert<br>Test Suppuse une entert                                                       |                |                              | Lieferanti<br>AMSTERD<br>AMSTERD<br>AMSTERD<br>AMSTERD                       |    |     |
| uchergebniss<br>Rechnungshum<br>4800<br>125<br>125123<br>125123<br>1254<br>1254<br>1254<br>1254            | e<br>Rechnungsda<br>19524<br>602103<br>602023<br>602023<br>62025 | a Typ B<br>Standard P<br>Standard P<br>Standard P<br>Standard P<br>Standard P<br>Standard P<br>Standard P | Sestellung<br>NLA (1005/12-01<br>NLA (1005/12-01<br>NLA (1005/12-01<br>NLA (1005/12-01<br>NLA (1005/12-01<br>NLA (1005/12-01 | Datum des Zahlungsplans<br>42034<br>19052<br>19552<br>19552<br>19552<br>19553<br>19553 | Lickrant<br>Test supplies use tests<br>Test supplies use tests<br>Test supplies use tests<br>Test supplies use tests<br>Test supplies use tests<br>Test supplies use tests<br>Test supplies use tests |                |                              | Lieferanti<br>AMSTERD<br>AMSTERD<br>AMSTERD<br>AMSTERD<br>AMSTERD<br>AMSTERD | la | ohr |

## Wie Sie den Rechnungsstatus einsehen können

1. Klicken Sie auf "Rechnung anzeigen".

| Suchen                                                                                                    | Suchen                                                                                   | Da<br>Rechnungsnum Rechnungsda Typ Bestellung de<br>Za | um<br>: Lieferant<br>Ilungspl | Lieferantenstandor  | t Rechnungsbetrag Re                        |
|----------------------------------------------------------------------------------------------------|------------------------------------------------------------------------------------------|--------------------------------------------------------|-------------------------------|---------------------|---------------------------------------------|
| Suchen Eventer Section 2 Sucher Section 2 Such as Section 2 Such as Section 2 Such a | Suchen                                                                                   | nsicht 🕶 💯 🐷 Lösen                                     |                               |                     |                                             |
| Suchen                                                                                                    | Suchen                                                                                   | chergebnisse                                           |                               |                     |                                             |
| Suchen                                                                                                    | Suchen                                                                                   |                                                        |                               |                     | Suchen Zurücksetzen Speichern               |
| Suchen                                                                                                    | Suchen                                                                                   | ** Bestellung                                          |                               | Zahlungsnummer      |                                             |
| Suchen                                                                                                    | Suchen                                                                                   | Lieferantenstandort                                    |                               | Zahlungsstatus      | v                                           |
| Suchen Exwerter Gassettenten siche Jau Rechnungen " Mittlebans en Element ist erturde " Mittlebans en Element ist erturde                                                                                                    | Suchen                                                                                   | ** Lieferant                                           |                               | Rechnungsstatus     | ~                                           |
| Suchen Erweiter Gassetenets suche All Retriturgen  ** Mildestens ein Einnert ist erforde                                                                                                    | Suchen Erweiter Gespeichers Such Als Rechnungen<br>** Undeclass ein Einnert ist ertliche | ** Rectinungsnummer                                    |                               | Verbrauchsnachricht |                                             |
| Suchen Erweitert Gespeicheite Suche Abe Rechnungen                                                                                                    | Suchen Exweiter Gespeichens Such Als Richtmargen                                         |                                                        |                               | Tanàna (            | ** Mindeslens ein Element ist etforder      |
|                                                                                                    |                                                                                          | Suchen                                                 |                               | Erw                 | reflert Gespeicherte Suche Alle Rectinungen |

2. Um nach einer Rechnung zu suchen, füllen Sie eines der folgenden Felder aus, die mit Sternchen \*\* gekennzeichnet sind

a. Rechnungsnummer" - wenn Sie nach einer bestimmten Rechnung suchen

b. Lieferant" - wenn Sie alle Rechnungen Ihres Unternehmens sehen möchten

c. Bestellung" - wenn Sie nach einer Rechnung für eine bestimmte Bestellung suchen

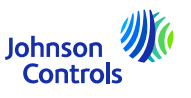

| Header Bestellpläne |               |                                                  |                        |
|---------------------|---------------|--------------------------------------------------|------------------------|
| a Suchen            |               | Egweitert Watchlist verwalten Gespeicherte Suche | Alle Bestellungen      |
| Verkaut             | fsmandant     | Auftrag                                          |                        |
| GE Bachnungta       | ampfängår 🔍 🗸 | thatus -                                         | u                      |
| Lieferante          | enstandort 🗸  | Mit geschlossenen Dokumenten Nein 🗸              |                        |
|                     |               |                                                  | Suchen Zurücksetzen Sp |
| Suchergebnisse      |               |                                                  |                        |

1. Klicken Sie auf 'Bestellungen verwalten'

2. Klicken Sie auf die Schaltfläche "Suchen", um alle Aufträge anzuzeigen

| terren fremelyene                                                                                       |                                                                                                    |        |
|----------------------------------------------------------------------------------------------------|----------------------------------------------------------------------------------------------------|--------|
| ▶ Suchen                                                                                                | Erweitert Watchlist verwalten Gespeicherte Suche Alle Bestellungen                                                  |        |
| Suchergebnisse                                                                                          |                                                                                                    |        |
| Aktionen 🔻 Ansicht 👻 Format 👻 🥒 🛱 📅 🛱 m Fixieren 🔛 Lösen 🚚 Umbruch                                      |                                                                                                    |        |
| Auftrag Bestelldatur Beschreibung                                                                       | Lieferantenstandort Einkäufer Bestellt Währung Status Lebensz) E                                                    | rstell |
| PNLA10000126-01 6/7/23                                                                                  | AMSTERDAM_1000 Arconada, Álvaro 100.00 EUR Offen 💱 6                                                                | 7/23   |
|                                                                                                    | AMSTERDAM 1000 Arconada, Álvaro 100.00 EUR Offen 🔅 é                                                                | 7/23   |
| 0 PNLA10000125-01 6/7/23                                                                                |                                                                                                    |        |
| PNLA10000125-01 6/7/23     PNLA10000122-01 6/7/23                                                       | AMSTERDAM_1000 Arconada, Álvaro 100.00 EUR Für Fakturie 🗘 6                                                         | 7/23   |
| PNLA10000125-01 6/7/23     PNLA10000122-01 6/7/23     PNLA10000122-01 6/7/23     PNLA10000123-01 6/7/23 | AMSTERDAM_1000 Arconada, Álvaro 100.00 EUR Für Fakturie 🗘 6<br>AMSTERDAM_1000 Arconada, Álvaro 100.00 EUR Offen 🗘 6 | 7/23   |

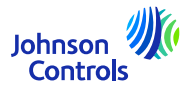

3. Navigieren Sie zu einem Auftrag und klicken Sie auf die Auftragsnummer, um die Details anzuzeigen

| Bestellung: PNLA10000126-01 ⑦                                              |                                                                                          |                                                                                                    |                                                                                                    | Bestätigen                                                                | Fanzeigen Aktion                    | en 🔻 🛛 Aktualisieren 🗍 🛛 Fertig | Bestelllebenszyklus               |
|----------------------------------------------------------------------------|------------------------------------------------------------------------------------------|----------------------------------------------------------------------------------------------------|----------------------------------------------------------------------------------------------------|---------------------------------------------------------------------------|-------------------------------------|---------------------------------|-----------------------------------|
| Hauptgruppe                                                                |                                                                                          |                                                                                                    |                                                                                                    |                                                                           |                                     |                                 |                                   |
| # Allgemein                                                                |                                                                                          |                                                                                                    |                                                                                                    |                                                                           |                                     |                                 | Bestellt                          |
| Verkauftmandant<br>GE Rechnungsempfänger<br>Auftrag<br>Status<br>Einkäufer | Typo Fire and Security GmbH<br>CH 1000 BU<br>PALA10000128-01<br>Offin<br>Aluges Antonata | Lieferant<br>Lieferantenstandort<br>Kontakt beim Lieferanten<br>Standort Richhungsemptlagen<br>Standort Emptlagen<br>Standort Emptlagen | TEST SUPPLER-UVE EVENT<br>AMSTERDAM_1000<br>Basensdorf CH<br>Typo Frie and Security Nederland EV        | Beskelit 100.00 EUR<br>Bischreibung<br>Quellvertrag<br>Lieferanterauftrag |                                     |                                 | 0 20 40 60 80 400 E Barray (Cufh) |
| Erstellungsdatum<br>Vertragsbedingungen Notizen und Anhänge                | 67/23                                                                                    |                                                                                                    |                                                                                                    |                                                                           |                                     |                                 |                                   |
| Erforderliche Bestätigung<br>Zahlungsbedingungen                           | Kaine<br>90 NFR                                                                          | Versandart<br>Fractitbedingungen<br>FOB                                                                                                 | CAP                                                                                                    | Zahlung bei V<br>Auftrag bereit                                           | Nareneingang<br>ts mündlich erteilt |                                 | Ð                                 |
| ∡ Weitere Informationen                                                    |                                                                                          |                                                                                                    |                                                                                                    |                                                                           |                                     |                                 |                                   |
| Kontextprompt<br>Protorma<br>Preismechanismus<br>Angassungsprozentiaitz    | CH 1000 BU                                                                               | Produkt und Dienstleistungen<br>Kauter Himwis<br>Bestallung bestätigen<br>COST Nummer                                                   | ts and nameshout com teamUnteresteasons?<br>HASE_ORDER&copyleymportesdenic=0000001577V00033&action=V/EW | Beschaffungsgruppe<br>Käuferbevertung                                     |                                     |                                 |                                   |
| Positionen Bestelpiäne                                                     |                                                                                          |                                                                                                    |                                                                                                    |                                                                           |                                     |                                 |                                   |
| Aldionen 🗙 Ansicht 👻 Format 👻 🛒 🖽                                          | E Fiximm 📓 Lösen 🗐 Untirush                                                              |                                                                                                    |                                                                                                    |                                                                           |                                     |                                 |                                   |
| Positi Artikel Besc                                                        | chreibung                                                                                |                                                                                                    |                                                                                                    | Menge ME                                                                  | Basispreit I                        | Preis Bestellt Status           |                                   |
| 🔺 1 XX_101310_EA test a                                                    | ð me                                                                                     |                                                                                                    |                                                                                                    | 2 EACH                                                                    | 50.00                               | 50.00 100.00 Offen              |                                   |
| Verborgene Spalten 19                                                      |                                                                                          |                                                                                                    |                                                                                                    |                                                                           |                                     |                                 |                                   |

4. Wenn Sie einen Wert bearbeiten möchten, klicken Sie auf "Aktionen" und wählen Sie dann "Bearbeiten" aus dem Dropdown-Menü.

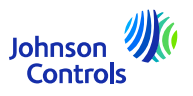

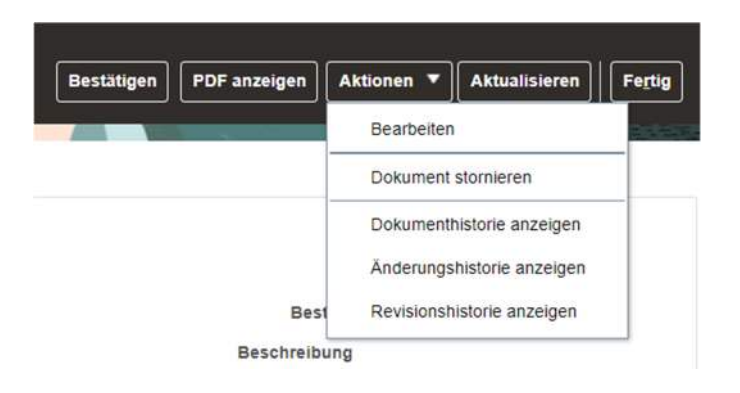

5. Es erscheint eine Pop-up-Warnmeldung

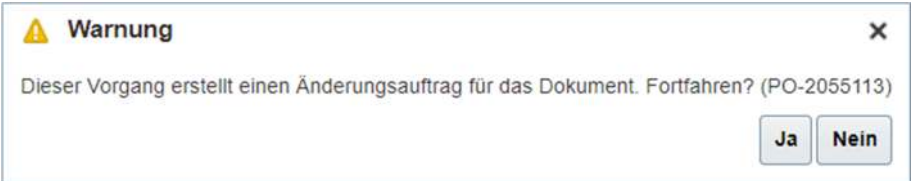

6. Klicken Sie auf "Ja", um einen Änderungsauftrag zu erstellen.

7. Um weitere Daten auszuwählen, die in der "Positionen" erscheinen sollen, gehen Sie zu "Ansicht", "Spalten" und wählen Sie Felder wie "Angefordertes Lieferdatum", "Zugesagtes Lieferdatum", "Quellenvereinbarung" usw.

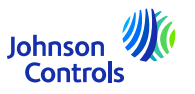

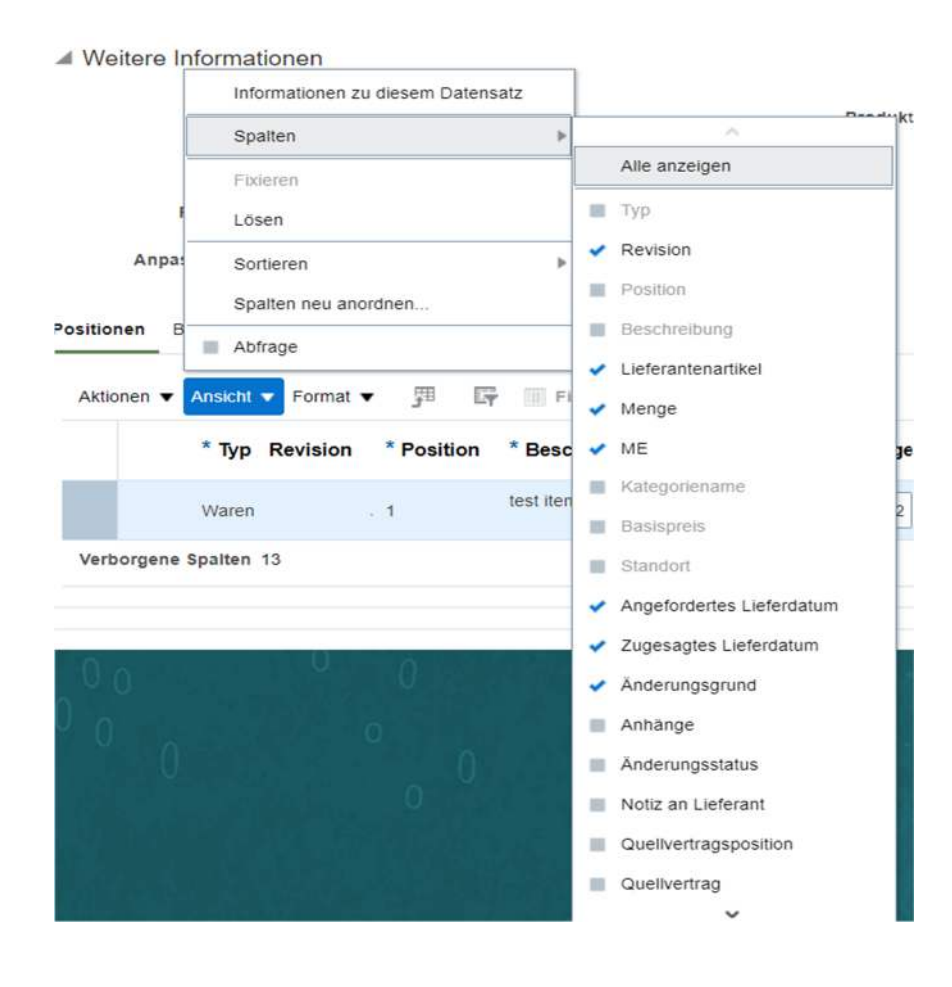

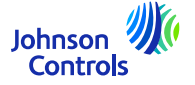

8. Navigieren Sie zum Abschnitt "Positionen " und ändern Sie die Werte in den Feldern, die zur Bearbeitung geöffnet sind

| Positione | en    | Bestellpläne                                     |            |                |                |          |                                  |              |                 |                              |                           |                |
|-----------|-------|--------------------------------------------------|------------|----------------|----------------|----------|----------------------------------|--------------|-----------------|------------------------------|---------------------------|----------------|
| Aktion    | ien • | <ul> <li>Ansicht          Format     </li> </ul> | • 99 G     | Fixieren g     | 🖁 Lösen 🚽 Umb  | bruch    |                                  |              |                 |                              |                           |                |
|           |       | * Typ Revision                                   | * Position | * Beschreibung | Lieferantenart | Menge ME | * Kategoriename                  | * Basispreis | * Standort      | Angefordertes<br>Lieferdatum | Zugesagtes<br>Lieferdatum | Änderungsgrund |
|           |       | Waren                                            | - 1        | test item 5    |                | 2 EACH   | ZUTRITTSKONTROLLE/ZUTRITTSKONTRO | 50.00        | Tyco Fire and S | 6/14/23                      | m/d/yy                    |                |
|           | •     |                                                  |            |                |                |          |                                  |              |                 |                              |                           | ►              |

9. Navigieren Sie zum Abschnitt "Zeitpläne" und ändern Sie Zugesagtes Lieferdatum und geben Sie einen Grund im Feld Änderungsgrund an.

10. Fügen Sie im Feld "Änderungsgrund" einen Kommentar/Grund hinzu, warum Sie diesen Änderungsauftrag erstellen

| Positi | onen    | Bestellpläne   |          |           |            |              |                 |                              |                           |                        |           |                    |       |   |
|--------|---------|----------------|----------|-----------|------------|--------------|-----------------|------------------------------|---------------------------|------------------------|-----------|--------------------|-------|---|
| Akt    | ionen 🔻 | Ansicht 👻 Form | iat 🔻    | 四 际       | Fixieren   | E Losen      | ol Umbruch      |                              |                           |                        |           |                    |       |   |
|        | ٩E      | * Kate         | gorienan | ne        |            | * Basispreis | * Standort      | Angefordertes<br>Lieferdatum | Zugesagtes<br>Lieferdatum | Änderungsgrund Artikel | Rabatttyp | Rabatt Rabattgrund | Preis | 1 |
|        | АСН     | ZUTRI          | TSKONT   | ROLLE/ZUT | RITTSKONTR | 50.00        | Tyco Fire and S | 6/14/23                      | 1/9/24                    | XX_101310_EA           | ~         |                    | 50.00 |   |
|        | 4       |                |          |           | 6          |              |                 |                              |                           |                        |           |                    | Þ     |   |

11. In das Feld "Bestellung bestätigen" **müssen Sie einen Text** wie "BB" (Bestellung bestätigen)

Bitte beachten Sie, dass das Feld "Bestellung bestätigen" ausgefüllt werden muss, um sicherzustellen, dass der

Käufer

erhält den Änderungsantrag

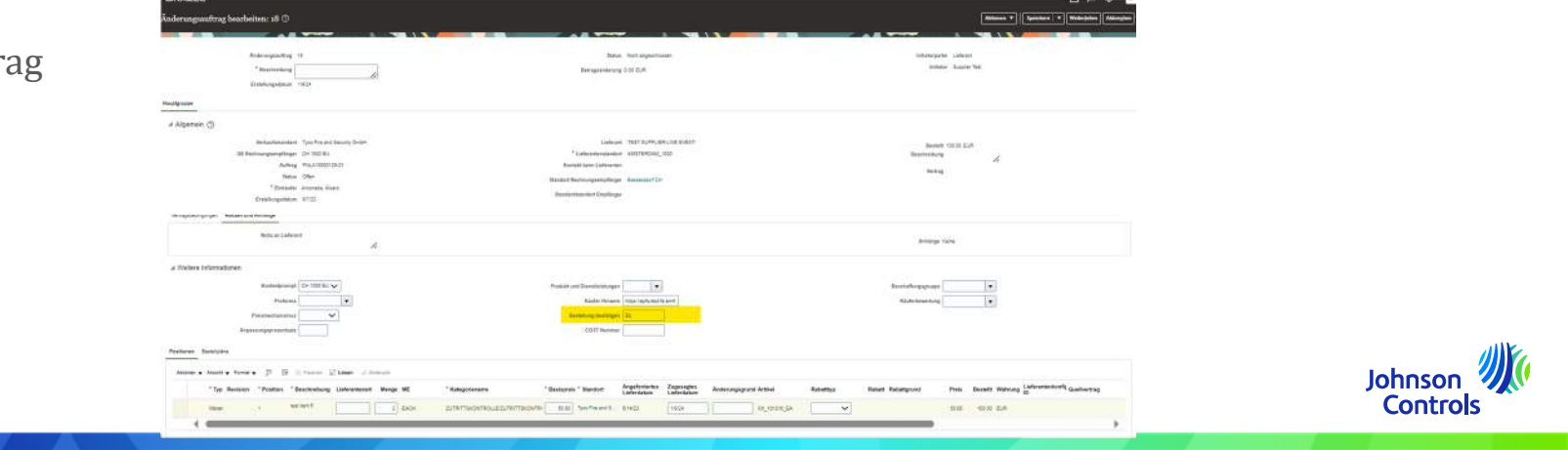

12. Navigieren Sie zum oberen Rand des Bildschirms. Fügen Sie im Feld "Beschreibung" eine kurze Beschreibung des Änderungsauftrags hinzu, den Sie erstellen

| ORACLE                            |            |           | ΔP           | Ĉ       | ST  |
|-----------------------------------|------------|-----------|--------------|---------|-----|
| Änderungsauftrag bearbeiten: 18 🗇 | Aktionen 🔻 | Speichern | Weiterjeiter | Abbrech | hen |
|                                   |            | -         |              | _       |     |

13. Klicken Sie auf "Weiterlaiten", um die Erstellung des Änderungsauftrags abzuschließen. Ihr Änderungsauftrag wird zur Genehmigung gesendet

| Bestätigung                                                                                                | × |
|----------------------------------------------------------------------------------------------------|---|
| Der Änderungsauftrag 18 für das Dokument (Bestellung) PNLA10000126-01 wurde zur Genehmigung weitergeleitet |   |
| OK                                                                                                    |   |

14. Es erscheint ein Pop-up-Fenster, das bestätigt, dass Ihr Änderungsauftrag zur Genehmigung vorgelegt wurde

15. Sobald der Änderungsauftrag genehmigt wurde, erhalten Sie eine Benachrichtigung über das Lieferantenportal

#### Wie Sie den Rechnungsstatus einsehen können

Der Status und seine Bedeutung

| <u>Status im Lieferantenportal</u> | <u>Bedeutung</u>                                                                                                    |
|------------------------------------|----------------------------------------------------------------------------------------------------|
| Unvollständig                      | Sie haben Ihre Rechnung noch nicht<br>eingereicht. Sie ist nur gespeichert. Bitte<br>überprüfen Sie sie und reichen Sie sie<br>gegebenenfalls ein. |
| In Bearbeitung                     | Noch nicht validiert                                                                                                    |
| Verarbeitung                       | Unter Prozess                                                                                                    |
| Genehmigt                          | Rechnung wurde validiert                                                                                                    |
| Abgesagt                           | Die Rechnung wurde storniert                                                                                                    |
| Bezahlt                            | Die Rechnung wurde bezahlt                                                                                                    |

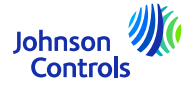

#### Wie Sie den Zahlungsstatus einsehen können

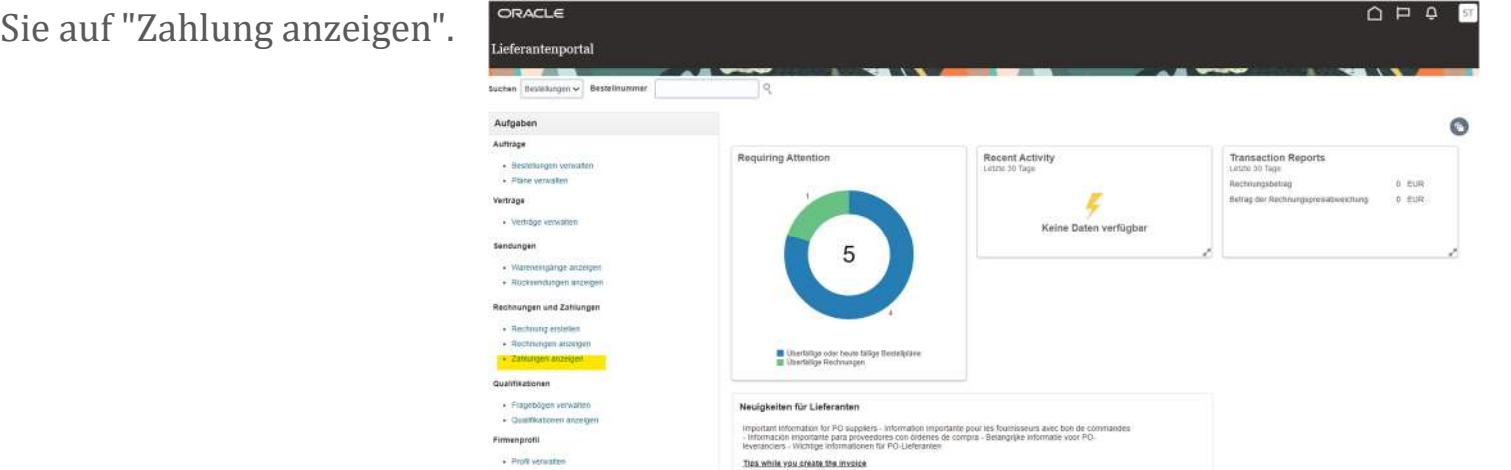

Johnson 🦉

Controls

2. Wählen Sie im Feld "Lieferant" Ihr Unternehmen aus dem Dropdown-Menü aus. Klicken Sie dann

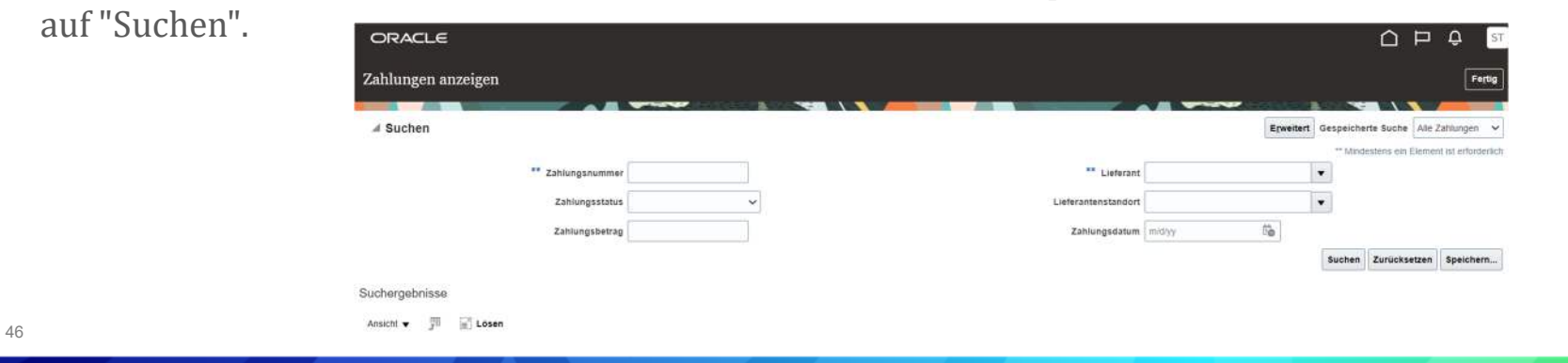

1. Klicken Sie auf "Zahlung anzeigen".

#### Wie Sie den Zahlungsstatus einsehen können

3. Die Zahlungen werden in der Rubrik "Suchergebnisse" angezeigt

| ∡ Suchen          |                   | And a state of the state of the |                     |                        | Erweitert     | Gespeiche | rte Suche Alic   | Zahlungen       |
|-------------------|-------------------|----------------------------------------------------------------------------------------------------|---------------------|------------------------|---------------|-----------|------------------|-----------------|
| 09.7 <i>4.000</i> |                   |                                                                                                    |                     |                        | Fattachilly H | ** Mind   | estens ein Eleme | nt lat enforder |
|                   | ** Zahlungsnummer |                                                                                                    | ** Lieferant        | TEST SUPPLIER-LIVE EVE | ENT           | •         |                  |                 |
|                   | Zahlungsstatus    | v                                                                                                    | Lieferantenstandort |                        |               |           |                  |                 |
|                   | Zahlungsbetrag    |                                                                                                    | Zahlungsdatum       | mitriyy                | 60            |           |                  |                 |
|                   |                   |                                                                                                    |                     |                        |               | Suchen    | Zurücksetzen     | Speichern       |
| chergebnisse      |                   |                                                                                                    |                     |                        |               |           |                  |                 |
| uchergebnisse     |                   |                                                                                                    |                     |                        |               |           |                  |                 |

4. Um die Details der Zahlungen zu sehen, klicken Sie auf die "Zahlungsnummer".

| Zahlung: 8860     Geschäftseinneit     CH 1000 BU     Zahlungsbetrag     121.00 EUR       Zahlungsempfanger     TEST SUPPLIER-LIVE EVENT     Zahlungsstatum     6823       Zahlungssempfangersander     AMSTERDAM. 1000     Zahlungstatum     6823       Adresse     POSTBUS 2208. 1000 CM AMSTERDAM. NIEDERLANDE     Überweisungskonto     0243204323       Zahlungsstatus     Begebar     Zahlungssteleg     Begebare | Far         |                 |                              |                                              |                |               | ORACL        |
|----------------------------------------------------------------------------------------------------|-------------|-----------------|------------------------------|----------------------------------------------|----------------|---------------|--------------|
| Geschäftseinheit     CH 1000 BU     Zahlungsbetrag     121.00 EUR       Zahlungssemptanger     TEST SUPPUER-LIVE EVENT     Zahlungstatum     6/82.3       Zahlungssemptangerstandort     AMSTERDAM. 1000     Zahlungstatum     6/82.3       Adresse     POSTBUS 2006. 1000 CM AMSTERDAM. NIEDERLANDE     Überweisungskonto     0/23/204523       Zahlungsstatus     Begebber     Zahlungsteleg                          | Loni Loni   |                 |                              |                                              |                | 860           | Zahlung: 8   |
| Geschättseinheil     CH 1000 BU     Zahlungsdering     121.00 EUR       Zahlungsdering     TEST SUPPLIER-LIVE EVENT     Zahlungsdatum     6923       Zahlungssempfangerstandori     AMSTERD AM. 1000     Zahlungsdatum     6923       Afresse     POSTBUS 2508, 1000 CM AMSTERD AM. NIEDERLANDE     Uberweisungskonto     024304523       Zahlungsstatus     Begebar     Zahlungsbeleg     Verweisungskonto             |             |                 |                              |                                              |                |               |              |
| Zahlungsempfanger     TEST SUPPLIER-LIVE EVENT     Zahlungsdum     6/023       Zahlungsempfangerstandor     AMSTERDAM_1000     Zahlungsdum     Schnellengabe       Adresse     POSTBUS 250E, 1000 CM AMSTERDAM, NIEDERLANDE     Uberweislungskonto     024304323       Zahlungsstatus     Begebbar     Zahlungsbeleg     Zahlungsbeleg                                                                                  |             | 21.00 EUR       | Zahlungsbetrag 121.00 EUR    | CH 1000 BU                                   | schäftseinheit | Ger           |              |
| Zahlungsempfangerstandor     AMSTERDAM_1000     Zahlungstyp     Schnelleingabe       Adresse     POSTBUS 250E, 1000 CM AMSTERDAM, NIEDERLANDE     Uberweisungskonto     0243204523       Zahlungsstatus     Begebbar     Zahlungsbeleg                                                                                                    |             | 10/23           | Zahlungsdatum 6/8/23         | TEST SUPPLIER-LIVE EVENT                     | ngsempfänger   | Zahlur        |              |
| Adresse POSTBUIS 2005, 1000 CM AMSTERDAM, NIEDERLANDE Uberweisungskonto 0243204523<br>Zahlungsstatus Begeobar Zahlungsbeieg                                                                                                    |             | 3chnelleingabe  | Zahlungstyp Schnelleingabe   | AMSTERDAM_1000                               | angerstandort  | Zahlungsempfa |              |
| Zahlungstatus Begeobar Zahlungsbeleg                                                                                                    |             | 3243204523      | Überweisungskonto 0243204523 | POSTBUS 2508, 1000 CM AMSTERDAM, NIEDERLANDE | Adresse        |               |              |
| iezahite Rechnungen                                                                                                    |             |                 | Zahlungsbeleg                | Begebbar                                     | ahlungsstatus  | Z             |              |
| Nummer Rechnungsdatt Typ Bestellung                                                                                                    | Wareneingan | Bestellung      | Bestellung                   |                                              | ι Тур          | Rechnungsdatu | ezahite Rech |
| Invoke 2 6/9/23 Standard PNLA10000124-01                                                                                                    |             | PNLA10000124-01 | PNLA1000012                  |                                              | Standard       | 6/8/23        | Invoice 2    |
|                                                                                                    |             |                 | ē.                           |                                              | -              |               | -            |

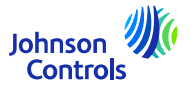

#### Wie Sie den Zahlungsstatus einsehen können

5. Bezahlte Rechnungen für diese Zahlung werden angezeigt

6. Wenn Sie mit der Anzeige der Zahlungen fertig sind, klicken Sie oben rechts auf dem Bildschirm auf "Fertig".

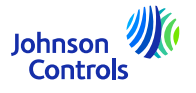

- 1. Sie müssen zu gehen: "Rechnungen ansehen"
- 2. Sie sollen diese Aussicht haben:

| Rechnungen anzeigen           |            |                            |           |                     |                     |                      |                   |                 | Fertig          |
|-------------------------------|------------|----------------------------|-----------|---------------------|---------------------|----------------------|-------------------|-----------------|-----------------|
|                               |            |                            |           |                     |                     |                      |                   |                 |                 |
| Suchen                        |            |                            |           |                     |                     | E <u>r</u> weitert G | espeicherte Suche | Alle Rechnun    | gen 🗸           |
|                               |            |                            |           |                     |                     |                      | ** Mindestens     | ein Element i   | st erforderlich |
| ** Rechnungsnummer            |            |                            |           |                     | Verbrauchsnachricht |                      |                   |                 |                 |
| ** Lieferant                  |            | •                          |           |                     | Rechnungsstatus     | ~                    |                   |                 |                 |
| Lieferantenstandort           |            | •                          |           |                     | Zahlungsstatus      | ~                    |                   |                 |                 |
| ** Bestellung                 |            |                            |           |                     | Zahlungsnummer      |                      |                   |                 |                 |
|                               |            |                            |           |                     |                     |                      | Suchen            | ücksetzen       | Speichern       |
| Suchergebnisse                |            |                            |           |                     |                     |                      |                   |                 |                 |
| Ansicht 👻 🎢 📓 Lösen           |            |                            |           |                     |                     |                      |                   |                 |                 |
| Rechnungsnum: Rechnungsda Typ | Bestellung | Datum des<br>Zahlungsplans | Lieferant | Lieferantenstandort |                     | Rechnungsbe          | etrag Rechnungss  | tatus           |                 |
| 4                             |            |                            |           |                     |                     |                      |                   |                 | •               |
|                               |            |                            |           |                     |                     |                      |                   |                 |                 |
|                               |            |                            |           |                     |                     |                      |                   |                 |                 |
| 49                            |            |                            |           |                     |                     |                      |                   | Johnso<br>Contr | n ville<br>ols  |

3. Wenn Sie die Spalte mit der Bezeichnung: "Datum des Zahlungsplans". Befolgen Sie bitte diese kurzen Schritte, um sie zu erhalten:

| Ansicht 🔻 | 囲         | 📄 Lösen      |        | _ |
|-----------|-----------|--------------|--------|---|
| Informa   | tionen zı | u diesem Dat | ensatz |   |
| Spalten   | l         |              |        | • |
| Fixierer  | ı         |              |        |   |
| Lösen     |           |              |        |   |
| Sortiere  | en        |              |        | I |
| Spalten   | neu ano   | ordnen       |        |   |

#### Suchergebnisse

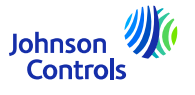

3.2 Suchen Sie im Dropdown-Menü nach "Datum des Zahlungsplans".

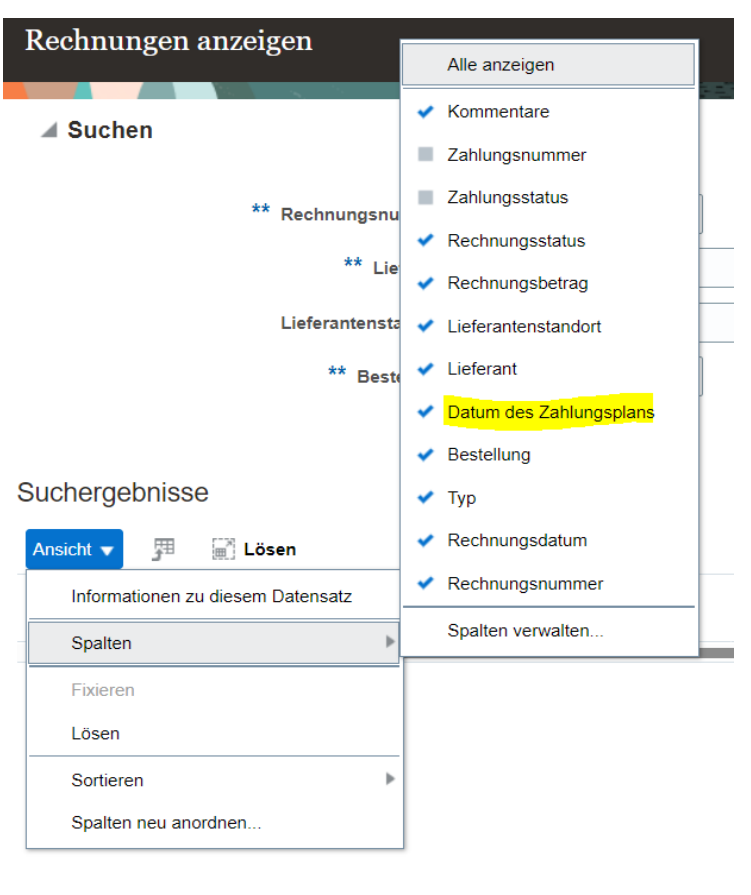

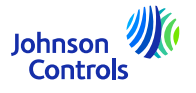

3.3 Sobald Sie darauf geklickt haben, erscheint die neue Spalte und bleibt immer in Ihrer Ansicht.

4. In der Spalte "Datum des Zahlungsplans" finden Sie das Datum, an dem Ihre Rechnung bezahlt wird, und zwar für jede Rechnung.

Bitte beachten Sie, dass das Datum auf Ihren Zahlungsbedingungen basiert und auch unsere Zahlungsläufe beinhaltet.

Wenn Sie wissen möchten, wie unsere Zahlungsläufe funktionieren, laden wir Sie ein, unsere Website zu besuchen: <u>Procure-to-Pay (PTP) | Johnson Controls</u> (*diese Seite enthält auch die Rechnungsanforderungen*).

Sobald die Zahlung von uns getätigt wurde, erhalten Sie eine E-Mail-Benachrichtigung von: <u>yourpaymentdetails@jci.com</u> an Ihre Überweisungs-E-Mail (<u>stellen Sie sicher, dass sie nicht in Ihrem Junk-</u> <u>Ordner landet</u>). Hinweis: Wenn Sie Teil von PrimeRevenue sind, werden Sie diese Benachrichtigung erhalten.

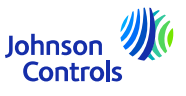

Die Verträge enthalten Informationen über die Produkte, Preise, Zahlungsbedingungen und Incoterms, die Sie mit JCI vereinbart haben.

1. Klicken Sie auf 'Verträge verwalten'.

| ORACLE                                                          |                                                                                                    |
|-----------------------------------------------------------------|----------------------------------------------------------------------------------------------------|
| Verträge verwalten ⊘                                            | Fars                                                                                               |
| Header Positionen                                               |                                                                                                    |
| ⊿ Suchen                                                        | Equelitert Watchist verwalten Gespeicherte Suche ANI/Vorsäge                                       |
| Beschaffungs-GB 🗸 🗸                                             | Status                                                                                             |
| Lieferantenstandort                                             | Mit geschlossenen und abgelaufenen Dokumenten Nen 🗸                                                |
| Vertrag                                                         |                                                                                                    |
|                                                                 | Suchen Zurücksetzen Speichern                                                                      |
| Suchergebnisse                                                  |                                                                                                    |
| Aktoren 🔻 Ansichi 👻 Formal 👻 📅 🕅 🕎 🔤 Fisierae 🎆 Lösen 🗟 Umbruch |                                                                                                    |
| Vertrag Beschreibung                                            | Lieferantenstandort Einkäufer Vertragsbetra Abrufbetrag Währung Status Enddatum Änderun Erstellu 🗘 |

2. Geben Sie im Feld "Vertrag" eine Vertragsnummer ein und klicken Sie auf "Suchen". Wenn Sie die Vertragsnummer nicht kennen, klicken Sie auf "Suchen", um alle Ihre Verträge anzuzeigen

| ORACLE                                                       |                                                                                                    |              |
|--------------------------------------------------------------|----------------------------------------------------------------------------------------------------|--------------|
| Verträge verwalten ⑦                                         | Fertig                                                                                             |              |
| Meader Postionen                                             |                                                                                                    |              |
| ▶ Suchen                                                     | Enventert Watchlist verwalten Gespeicherte Suche Alle Verbilge.                                    |              |
| Suchergebnisse                                               |                                                                                                    |              |
| Aktoren 🔻 Anschl 👻 Format 👻 🥒 📅 🦉 Filianan 🐨 Lösen 🥔 Umbruch |                                                                                                    |              |
| Vertrag Beschreibung                                         | Lieferantenstandort Einkäufer Vertragsbetra Abrufbetrag Währung Status Enddatum Änderun Erstellung | Johnson IIII |
| ACHA10022447                                                 | AARSTERDAAL1000 Suberkovk 0.00 EUR Offen 10 50123                                                  | Johnson      |
| Verborgene Spalten 28                                        |                                                                                                    | Controls     |

3. Wenn Sie Änderungen an Ihrer Vereinbarung vornehmen möchten, klicken Sie auf "Aktionen" und wählen Sie dann "Bearbeiten" aus dem Dropdown-Menü

|                               |                                                 | Fertig                                                                                                    |                                                                                                    |                                                                                                    |
|-------------------------------|-------------------------------------------------|----------------------------------------------------------------------------------------------------|----------------------------------------------------------------------------------------------------|----------------------------------------------------------------------------------------------------|
|                               |                                                 |                                                                                                    |                                                                                                    |                                                                                                    |
| Erweiten                      | Watchlist verwalten Gespeicherte Suche Alle Ver | rage 🗸 🗸                                                                                                    |                                                                                                    |                                                                                                    |
|                               |                                                 |                                                                                                    |                                                                                                    |                                                                                                    |
| Lieferantenstandort Einkäufer | Vertragsbetra Abrufbetrag Währung Status        | Enddatum Änderun; Erstellung:                                                                                                    |                                                                                                    |                                                                                                    |
| AMSTERDAM_1000 Sušienková,    | 0.00 EUR Offen                                  | 10 5/31/23                                                                                                    |                                                                                                    |                                                                                                    |
|                               |                                                 |                                                                                                    |                                                                                                    | A ST                                                                                                    |
|                               |                                                 |                                                                                                    |                                                                                                    |                                                                                                    |
|                               |                                                 | Besta                                                                                                    | atigen   PDF anzeigen   Aktionen •                                                                                       |                                                                                                    |
|                               |                                                 |                                                                                                    | Bearbeiten                                                                                                    |                                                                                                    |
|                               |                                                 |                                                                                                    | Bestätigen                                                                                                    |                                                                                                    |
|                               |                                                 |                                                                                                    | Dokument stornieren                                                                                                    |                                                                                                    |
|                               |                                                 |                                                                                                    | Dokumenthistorie anzeigen                                                                                                |                                                                                                    |
|                               |                                                 | Startdatur                                                                                                    | m Änderungshistorie anzeigen                                                                                             |                                                                                                    |
|                               |                                                 | Enddatur                                                                                                    | m Revisionshistorie anzeigen                                                                                             |                                                                                                    |
|                               |                                                 |                                                                                                    |                                                                                                    |                                                                                                    |
|                               | Erveiter                                        | Erweitert         Watchlist verwalten         Gespeicherte Suche         Alle Verl           Lieferantenstandort         Einkäufer         Vertragsbetra         Abrufbetrag         Währung         Status           AMSTERDAM_1000         Susienkovä         0.00         EUR         Offen | Image: Stattdatu         Interferenterstandort         Eleferenterstandort         Eleferenterstandort         Stattdatu | Lieferantenstandort Einkäufer       Vertragsbetra Abrufbetrag Währung       Satus       Enddatum Änderun: Erstellung         AMSTERDAM_1500       öddeexond       0.00       EUR       0       10       65103         Bestätigen       PDF anzeigen       Aktionen •         Dokumentt stornieren       Dokumentt stornieren         Dokumenttistorie anzeigen       Anderungshistorie anzeigen         Enddatum       Revisionshistorie anzeigen |

4. Es kann eine Popup-Warnmeldung erscheinen, die darauf hinweist, dass Ihre Aktion einen Änderungsauftrag für den Vereinbarungsbeleg erstellen wird

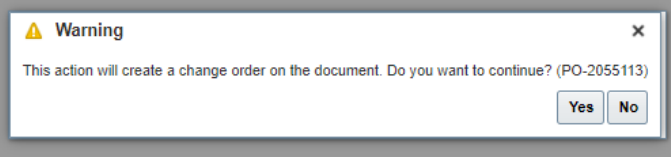

- 5. Klicken Sie auf "Ja", um einen Änderungsauftrag zu erstellen.
- 6. Füllen Sie alle Felder aus, die zur Bearbeitung geöffnet wurden

7. Wenn Sie eine andere Zeile bearbeiten möchten, wählen Sie die Zeile aus und klicken Sie auf das Symbol "Stift" oder Aktionen und bearbeiten

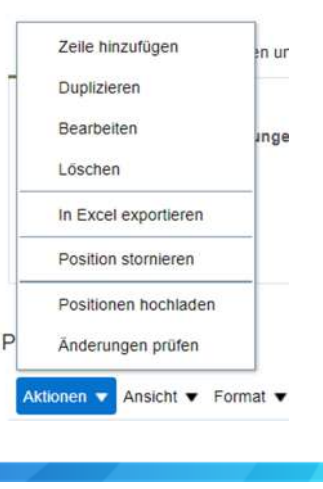

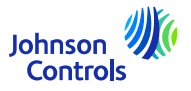

8. Wenn Sie Ihre Änderungen nicht übermitteln möchten, klicken Sie auf "Abbrechen".

9. Wenn Sie Ihre Änderungen speichern möchten, klicken Sie auf die Schaltfläche "Speichern".

10. Sobald Sie Ihre Änderungen vorgenommen haben, klicken Sie auf "Absenden". Bitte beachten Sie, dass, sobald Sie auf

auf "Absenden" klicken, können keine Änderungen mehr vorgenommen werden. Vergewissern Sie sich, dass Sie die Felder Beschreibung und Änderung

Grund Felder

#### Positionen

| * Posit * Typ | Bear Artikel | * Beschreibung                                           |    | * Kategoriename                          |
|---------------|--------------|----------------------------------------------------------|----|------------------------------------------|
| 1 Waren       | / 10000003   | XD-RING 15 X 9 MM. ( 5642.ABAX02 )                       | 1. | MRO TEILE & ZUBEHÖR/INDUSTRIELLES ZUBEH  |
| 2 Waren       | 100008007    | Exc. Reducer - DN 11253-2-Type C- Ø457.2/Ø375.6 - P235GX | 1. | STAHL/FORMSTÜCKE - STAHL                 |
| 3 Waren       | 10000008     | RIDE RING N. 188 GF 69                                   | 4  | MRO TEILE & ZUBEHÖR/INDUSTRIELLES ZUBEHÖ |

11. Es erscheint ein Pop-up-Fenster, das bestätigt, dass Ihr Änderungsauftrag für eine Zulassung

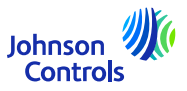

#### Passwort und/oder Benutzernamen vergessen

1. Wenn Sie Ihr Passwort vergessen haben, müssen Sie uns keine E-Mail schreiben. Klicken Sie auf der Login-Seite auf: "Haben Sie Ihr Passwort vergessen?"

| nelden<br>acle Applic: | ations Cloud             | 1 |
|------------------------|--------------------------|---|
| acie Applica           | ations cloud             | 1 |
|                        |                          |   |
| and the second second  | AND DO NOT BEEN AND INC. | - |
|                        |                          |   |
| Benutzer-ID            |                          |   |
| Benutzer-ID            |                          |   |
| Kennwort               |                          |   |
| Kennwort               |                          |   |
| Kennwort vergessen     |                          |   |
| Anmelden               |                          |   |
| Sprache wählen         |                          |   |
| Coman Deutroh          | w l                      |   |

2. Geben Sie Ihre E-Mail-Adresse ein, wählen Sie "Passwort vergessen" und klicken Sie dann auf "Senden".

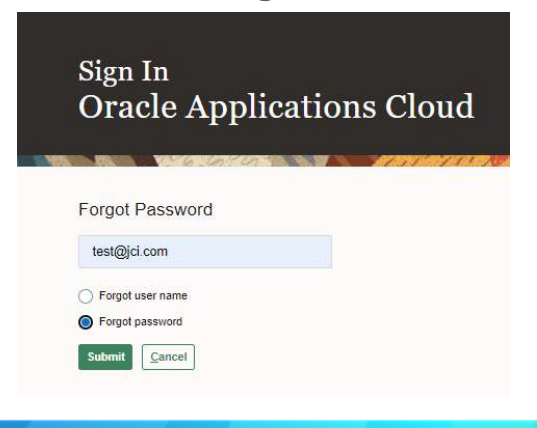

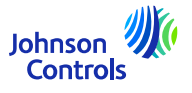

#### Passwort und/oder Benutzernamen vergessen

4. Es wird eine E-Mail an Ihre E-Mail-Adresse gesendet. Sie müssen dann nur noch den Anweisungen in der E-Mail folgen. Wenn Sie Ihren Benutzernamen vergessen haben, brauchen Sie uns ebenfalls keine E-Mail zu schreiben. Es ist derselbe Vorgang wie bei "Passwort vergessen?".

5. Geben Sie Ihre E-Mail-Adresse ein, wählen Sie "Benutzername vergessen" und klicken Sie dann auf "Senden".

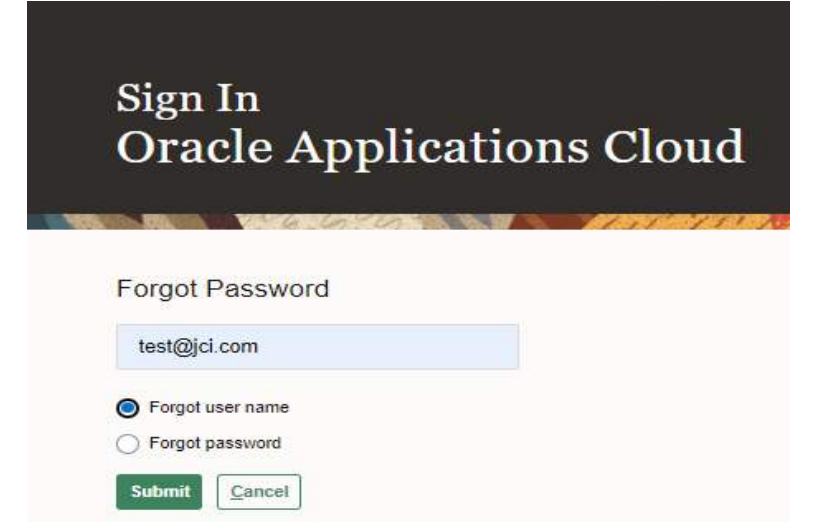

7. Es wird eine E-Mail an Ihre E-Mail-Adresse gesendet. Sie müssen dann nur noch den Anweisungen in der E-Mail folgen.

Controls

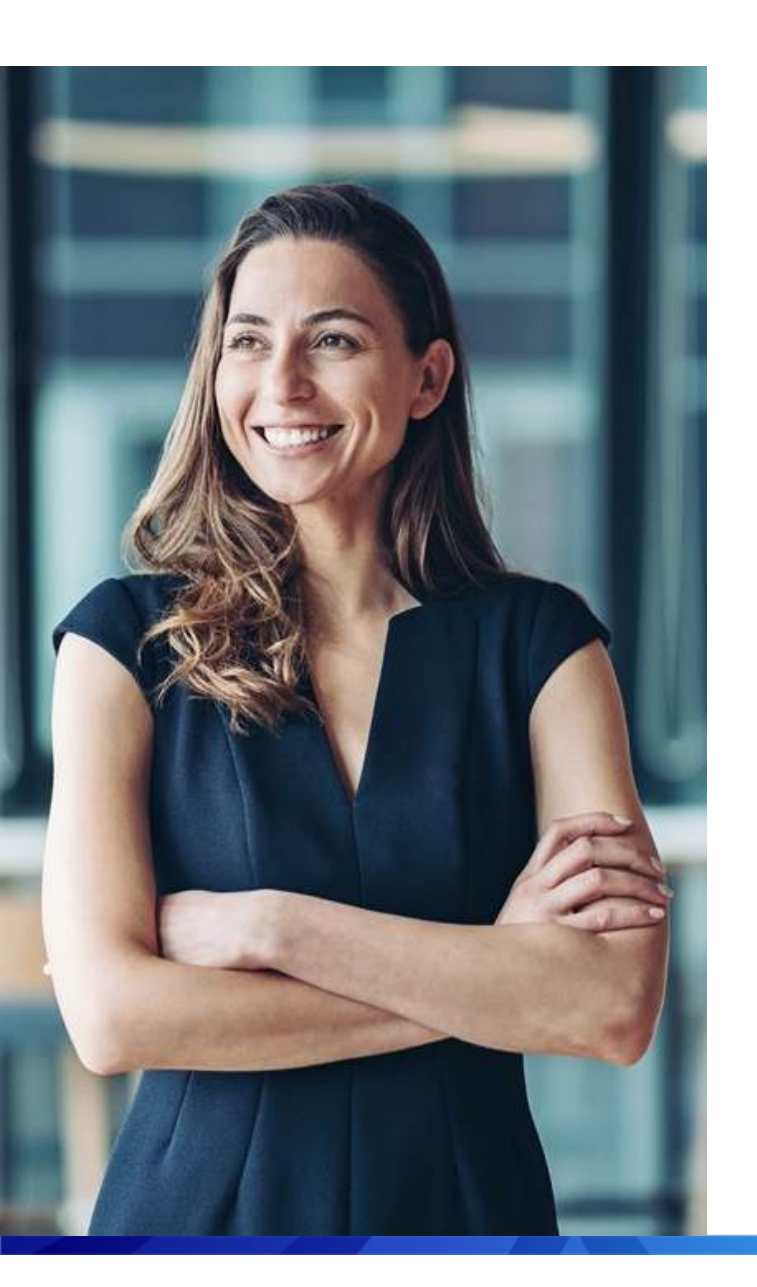

#### Unterstützung

• Falls Sie weitere Informationen über das Lieferantenportal benötigen, besuchen Sie bitte unsere Website, die Ihnen eine reibungslose Reise ermöglichen soll:

#### Oracle Fusion Supplier Portal Learning Hub | Johnson Controls

• Wenn Sie spezielle Fragen zur Nutzung des Portals haben, wenden Sie sich bitte an das Supplier Enablement Team:

#### ICI-EMEA-PROCURECO-SUPPLIERCOMMS@JCI.COM

 Falls Sie weitere Fragen zum Rechnungs- und Zahlungsstatus haben, die Ihnen das Portal nicht beantworten kann, finden Sie auf der folgenden Seite weitere <u>Procure-to-Pay (PTP)</u> <u>Johnson Controls</u>

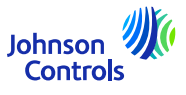

# Wir hoffen, dass diese Kurzanleitung hilfreich war.

© 2023 Johnson Controls. All rights reserved.